# **1. DRUG DISPOSAL MONITORING SYSTEM (DDMS)**

DESIGNED & DEVELOPED BY THE HON'BLE HIGH COURT AT CALCUTTA

WEB HOSTED BY NIC, GOVT. OF INDIA

WEB SECURITY AUDITED BY STQC, GOVT. OF INDIA

### **INTRODUCTION**

### URL: https://ddms.calcuttahighcourt.gov.in

Drug Disposal Monitoring System or DDMS is a real-time data reporting software which will note as well as monitor all the seized items that come under the NDPS Act all over in West Bengal. This software will also monitor the subsequent processes after seizure, i.e. storage of the seized items as aforesaid, sampling, certification by the learned judicial magistrates in courts, and eventually the disposal of the seized items.

DDMS will connect different stake holders and connects different stakeholders, e.g. Police Stations, Law Enforcement Agencies (like NCB, DRI, Excise, Customs, CID, etc), Superintendent of Police of each Police District, all the courts of learned Judicial Magistrate Courts which are designated for inventory of seized items, the NDPS Courts, and finally the Hon'ble High Court at Calcutta.

Objectives of this system:

- 1. The primary objective of this system is to monitor whether the seized narcotics and psychotropic substances are disposed of in time and without delay and the process of inventory is done immediately.
- 2. By virtue of this DDMS, the reports can be send to the hon'ble Calcutta high court by the stakeholders directly without collecting the seizure reports from the police station of their respective jurisdiction.

# **TYPES OF USERS**

- Police Stations.
- Law Enforcement Agencies, e.g. CID, Narcotic Cell (Kolkata Police), Narcotic Control Bureau, West Bengal Excise, Customs, Directorate of Revenue Intelligence, etc.
- Drug Disposal Committee of each Police District.
- Learned Courts of Judicial Magistrate designated for the inventory of seized narcotics.
- Learned Special Judges of NDPS Courts.
- Hon'ble Calcutta High Court.

# **PROCESS FLOW**

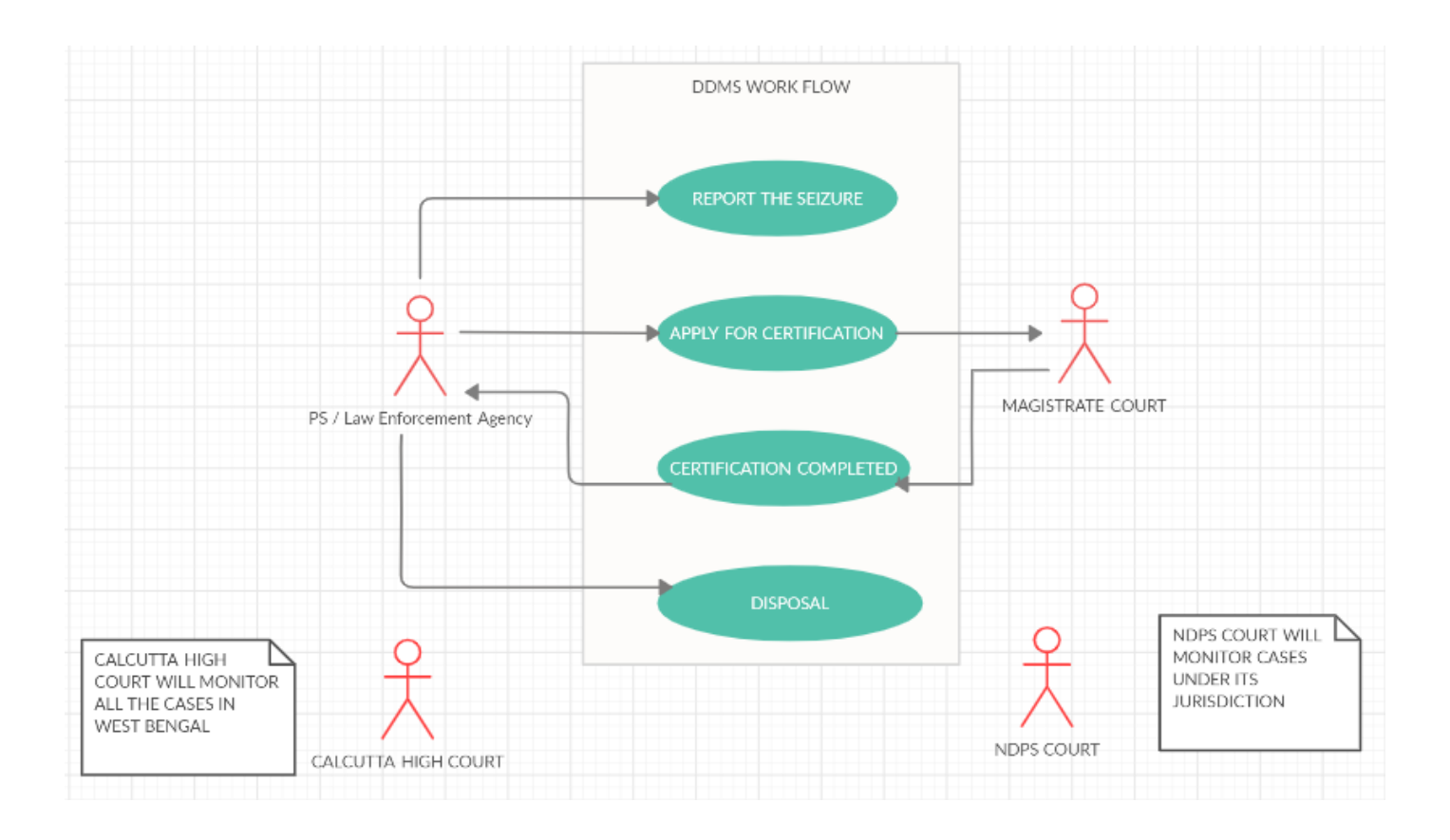

# **TYPES OF REPORTS AND STATISTICS**

• In the dashboard of the Calcutta High Court, the following figures can be seen showing the Total no. of seizures of narcotics in the state of West Bengal, Total Disposal, Completion as well as Pendency of Inventory of seizures, etc.

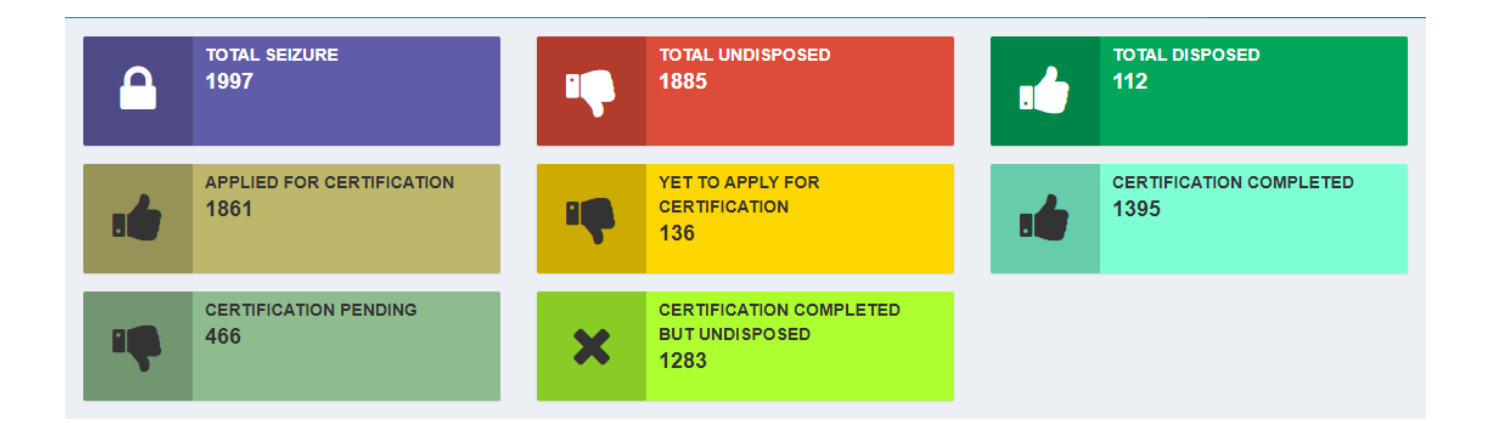

• The dashboard of Calcutta High Courts also contains graphical representation of Disposal of seized narcotics district wise.

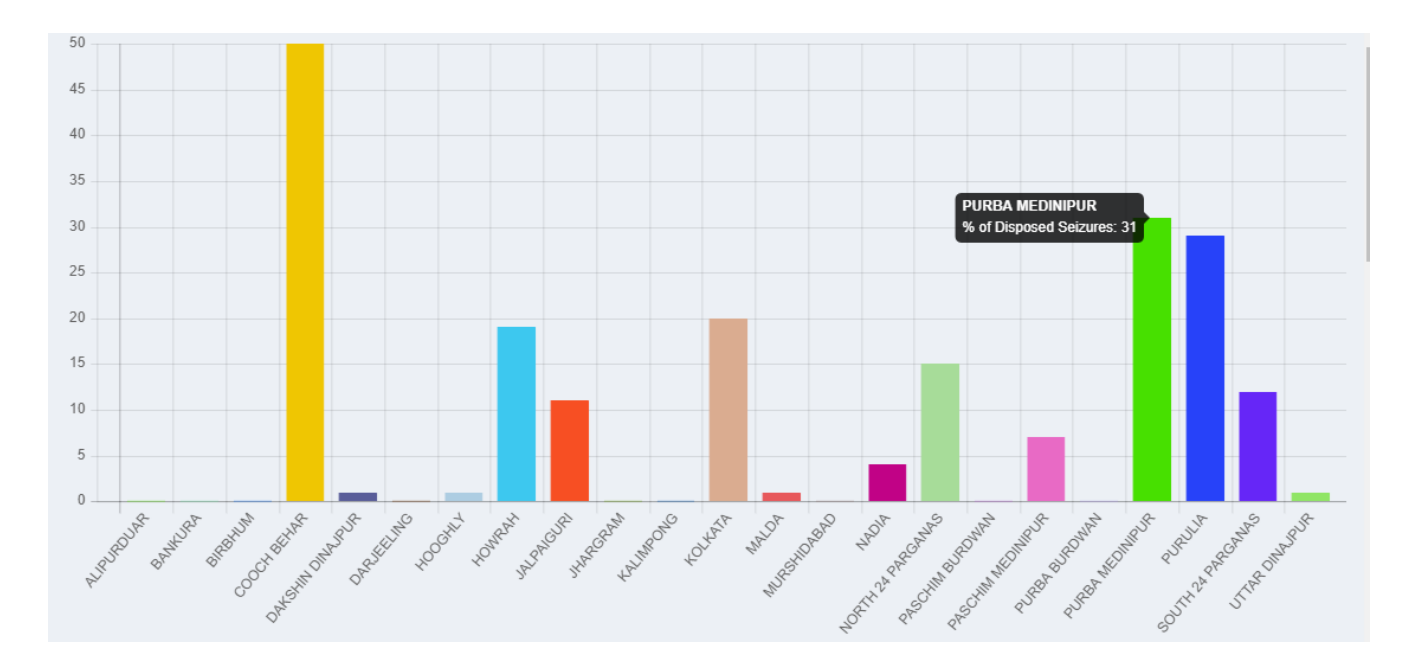

• Monthly Report can be generated at the Calcutta High Court's end containing details of seizures in NDPS Cases. Following is the synoptical view of the Monthly Report.

| Dow  | nload Repo  | ort                 | Repo                        | ort For Th                     | e Month Of :               | January-2022                                                            |                         | - :                |
|------|-------------|---------------------|-----------------------------|--------------------------------|----------------------------|-------------------------------------------------------------------------|-------------------------|--------------------|
| Show | 10 🗸 entri  | es                  |                             |                                |                            |                                                                         | Search:                 |                    |
| ÷    | SI 🔺<br>No. | Stakeholder<br>Name | Case No.                    | NDPS<br>Court                  | Designated<br>Magistrate ∲ | Nature of Narcotic                                                      | Certification<br>Status | Disposal<br>Status |
| ٢    | 1           | BANKURA PS          | BANKURA PS<br>/ 9 / 2022    | ADJ, 1ST<br>COURT,<br>BANKURA  | JM, 7TH COURT,<br>BANKURA  | CODEINE     PHOSPHATE                                                   | COMPLETED               | PENDING            |
| ٢    | 2           | CANNING PS          | CANNING PS /<br>23 / 2022   | ADJ, 12TH<br>COURT,<br>ALIPORE | JM, 7TH COURT,<br>ALIPUR   | CODEINE     PHOSPHATE                                                   | COMPLETED               | PENDING            |
| ٢    | 3           | JIBANTALA PS        | JIBANTALA<br>PS / 23 / 2022 | ADJ, 4TH<br>COURT,<br>ALIPORE  | JM, 7TH COURT,<br>ALIPUR   | <ul> <li>CHARAS</li> <li>CANNABIS /<br/>MARIJUANA/<br/>GANJA</li> </ul> | COMPLETED               | PENDING            |
| ٢    | 4           | JIBANTALA PS        | JIBANTALA<br>PS / 27 / 2022 | ADJ, 4TH<br>COURT,<br>ALIPORE  | JM, 7TH COURT,<br>ALIPUR   | <ul> <li>CANNABIS /<br/>MARIJUANA/<br/>GANJA</li> </ul>                 | COMPLETED               | PENDING            |
| ٢    | 5           | JIBANTALA PS        | JIBANTALA<br>PS/28/2022     | ADJ, 12TH<br>COURT,            | JM, 7TH COURT,<br>ALIPUR   | HEROIN                                                                  | COMPLETED               | PENDING            |

• There is also a mechanism of Case Searching through several searching criterions namely Police FIR No., Central Malkhana, District, NDPS Court, Magistrate Court, Finding seized items between any specific date, range etc.

On 10<sup>th</sup>October 2020, Drug Disposal Monitoring System (DDMS) was commissioned in the State of West Bengal and after that a remarkable change was noticed in the Disposal of seized narcotics in West Bengal. As DDMS has successfully established an effective vigil over the Disposal of seized narcotics, hence as on 27<sup>th</sup> January 2022, according to the data of Drug Disposal Monitoring System, 2010 cases have been entered and among them Inventory of seizure has been completed in 1400 cases and 112 seizures have been Disposed of.

# **2.INVENTORY MANAGEMENTSYSTEM**

DESIGNED & DEVELOPED BY HON'BLE HIGH COURT AT CALCUTTA

# **INTRODUCTION**

By order of Hon'ble Computer Committee, "Inventory Management System" was operational from 08-07-2019, for requisitions furnished from Appellate & Original Side Department staff / Hon'ble Court Room / PA to Hon'ble Judge / PA to Ld. Registrar / Chief House / Court Keeper.

Concerned department relating to inventory management will be intimated automatically through proper channel.In store staff login profile, stock availability is initiated and delivery is possible only through manager profile.

Reports relating to Stock in-out, Requisition status/delivery/return, Stock Availability, Stock Quantity status using below threshold lower limit, Purchase Order, etc. for a given period, is available in manager profile.

Appellate & Original Side **Requisition** handling & processing, **Stock** Maintenance, **User Profile** Management, **Report** Generation, etc. is possible here.

# **TYPES OF USER**

- 1. Hon'ble Court Room
- 2. PA to Hon'ble Judges
- 3. PA to Ld. Registrars (Appellate & Original Side)
- 4. Chief House
- 5. All Department staff (Appellate & Original Side)
- 6. Department Authority (Appellate & Original Side)
- 7. Court Keeper
- 8. Accounts Department (Appellate & Original Side)
- 9. Staff and manager of Form Section(Appellate Side)
- 10.Staff and manager of Cash Department(Original Side)

# **SALIENT FEATURES**

1. User profile login for **Requisition application** by Hon'ble Court Room / PA to Hon'ble Judges/ PA to Ld. Registrars/ Chief House / Department staff / Court Keeper / Privileged /Non-Privileged.

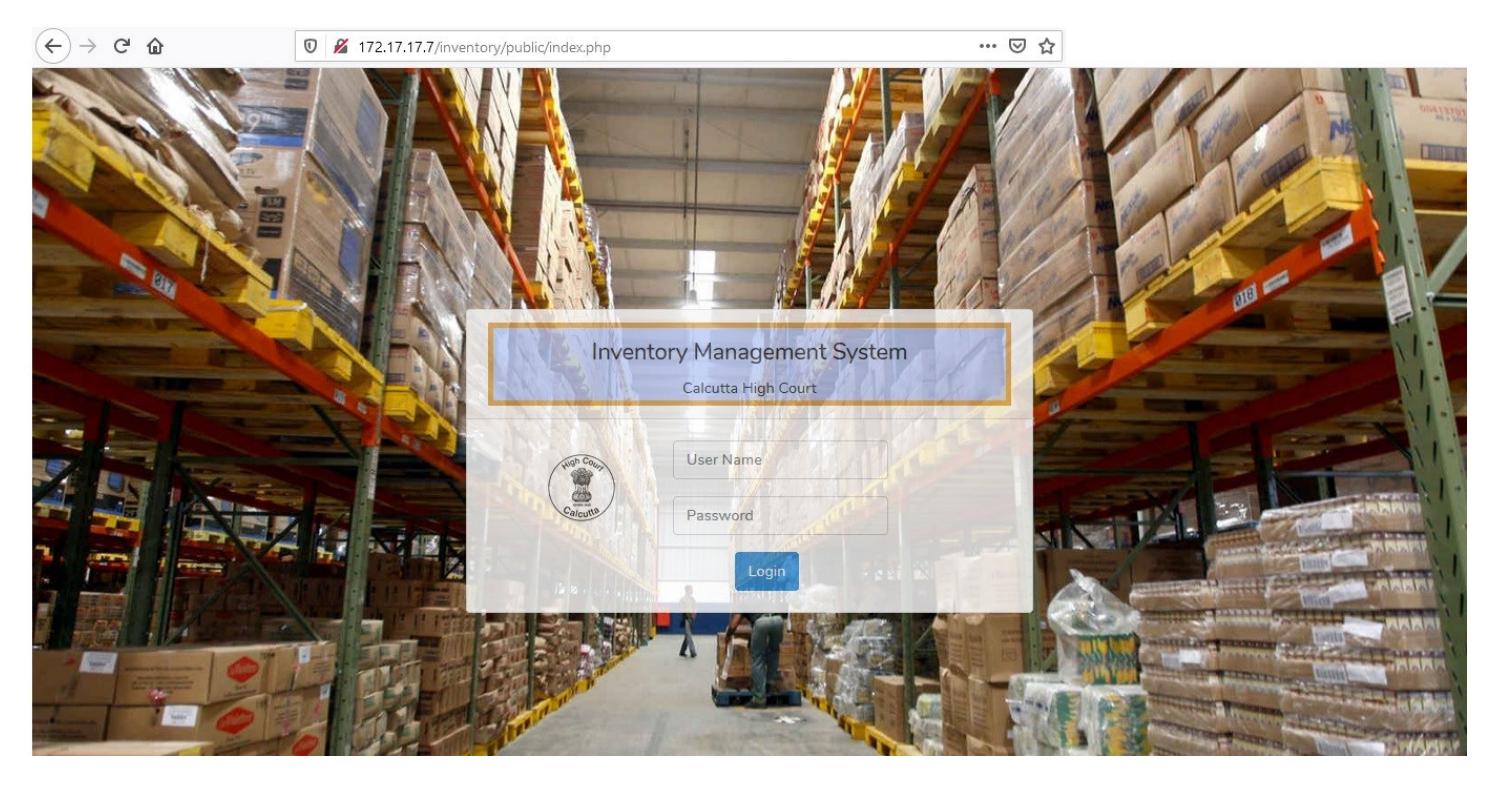

| E                                                                                                    |                                                                                                    |                                                                         |                                                                                                    |                                                                   |                                                                                                 |                                                    |                                                  |                  |                                           |                                        |                            | 4                          | 🦻 Ра НЈМВ        |
|----------------------------------------------------------------------------------------------------|----------------------------------------------------------------------------------------------------|-------------------------------------------------------------------------|----------------------------------------------------------------------------------------------------|-------------------------------------------------------------------|-------------------------------------------------------------------------------------------------|----------------------------------------------------|--------------------------------------------------|------------------|-------------------------------------------|----------------------------------------|----------------------------|----------------------------|------------------|
| ask(s) Y                                                                                                    | isition                                                                                                   |                                                                         |                                                                                                    |                                                                   |                                                                                                 |                                                    |                                                  |                  |                                           |                                        |                            |                            |                  |
| lert                                                                                                    |                                                                                                    |                                                                         |                                                                                                    |                                                                   |                                                                                                 |                                                    |                                                  |                  |                                           |                                        |                            |                            |                  |
| equisition                                                                                                    | *Item                                                                                                    |                                                                         |                                                                                                    | *Qua                                                              | ntity (in                                                                                       | Packet)                                            | Remar                                            | k                |                                           | ,                                      |                            | Click to                   | bber             |
|                                                                                                    | Gems Clip                                                                                                 |                                                                         |                                                                                                    | <b>▼</b> 2                                                        |                                                                                                 |                                                    |                                                  |                  |                                           | (                                      | 0                          | anothe                     | eritem           |
|                                                                                                    |                                                                                                    |                                                                         |                                                                                                    |                                                                   |                                                                                                 |                                                    |                                                  |                  |                                           |                                        |                            |                            |                  |
|                                                                                                    |                                                                                                    |                                                                         |                                                                                                    |                                                                   |                                                                                                 |                                                    |                                                  |                  |                                           | 11                                     |                            |                            |                  |
|                                                                                                    | *Item                                                                                                    |                                                                         |                                                                                                    | *Qua                                                              | ntity                                                                                           |                                                    | Remar                                            | k                |                                           |                                        | ٢                          |                            |                  |
|                                                                                                    | Select an opt                                                                                             | ion                                                                     |                                                                                                    | •                                                                 |                                                                                                 |                                                    |                                                  |                  |                                           |                                        |                            |                            |                  |
|                                                                                                    |                                                                                                    |                                                                         |                                                                                                    |                                                                   |                                                                                                 |                                                    |                                                  |                  |                                           |                                        |                            |                            |                  |
|                                                                                                    |                                                                                                    |                                                                         |                                                                                                    |                                                                   |                                                                                                 |                                                    |                                                  |                  |                                           | //                                     |                            |                            |                  |
|                                                                                                    |                                                                                                    |                                                                         |                                                                                                    |                                                                   |                                                                                                 |                                                    |                                                  |                  |                                           |                                        |                            |                            |                  |
|                                                                                                    |                                                                                                    |                                                                         |                                                                                                    |                                                                   |                                                                                                 |                                                    |                                                  |                  |                                           |                                        |                            |                            |                  |
|                                                                                                    | Sava as                                                                                                   | Droft                                                                   |                                                                                                    |                                                                   | ubmit                                                                                           | Poret                                              |                                                  |                  |                                           |                                        |                            |                            |                  |
|                                                                                                    | Save as                                                                                                   | Draft                                                                   |                                                                                                    | S                                                                 | ubmit                                                                                           | Reset                                              |                                                  |                  |                                           |                                        |                            |                            |                  |
|                                                                                                    | Save as                                                                                                   | Draft                                                                   |                                                                                                    | S                                                                 | ubmit                                                                                           | Reset                                              |                                                  |                  |                                           |                                        |                            |                            |                  |
|                                                                                                    | Save as                                                                                                   | Draft                                                                   |                                                                                                    | S                                                                 | ubmit                                                                                           | Reset                                              |                                                  |                  |                                           |                                        |                            |                            |                  |
| All N                                                                                                    | Save as                                                                                                   | Draft                                                                   |                                                                                                    | S                                                                 | ubmit                                                                                           | Reset                                              |                                                  |                  |                                           |                                        |                            |                            |                  |
| All Ne<br>Show                                                                                                    | Save as                                                                                                   | Draft                                                                   |                                                                                                    | S                                                                 | ubmit                                                                                           | Reset                                              |                                                  |                  | Deat                                      | Dest                                   | Sear                       | rch:                       |                  |
| All Ne<br>Show                                                                                                    | Save as<br>on-finalized Requisit<br>10 • entries<br>Requisition •<br>No.                                  | Draft<br>tions                                                          | Req. 🖗<br>Date                                                                                                    | S<br>Dept.                                                        | ubmit<br>P                                                                                      | Reset<br>Req.<br>Quantity                          | Unit                                             | Req. ♦<br>Remark | Dept.<br>Approved ∲<br>Date               | Dept.<br>Approve ∲<br>Qty.             | Sear<br>Dept. \$<br>Remark | rch:<br>Approved 🖗<br>Date | Approved<br>Qty. |
| All No<br>Show<br>Act                                                                                                    | Save as<br>con-finalized Requisit<br>10   entries<br>Requisition   No.<br>MAN/5/2019/30                   | Draft<br>tions                                                          | Req. ¢<br>Date<br>27-09-<br>2019                                                                                                    | Se<br>Dept.<br>Mandamus                                           | ubmit<br>Item<br>Water<br>Bottle                                                                | Reset<br>Req.<br>Quantity                          | ∳<br>Unit<br>Pieces                              | Req. Ø<br>Remark | Dept.<br>Approved 🏼<br>Date               | Dept.<br>Approve \$<br>Qty.            | Sear<br>Dept. ♦<br>Remark  | rch:<br>Approved 🖗<br>Date | Approved<br>Qty. |
| All N.<br>Show<br>Act                                                                                                    | Save as<br>con-finalized Requisit<br>10 • entries<br>MAN/5/2019/30<br>MAN/3/2019/30                       | Draft<br>cions<br>Status<br>Editable<br>Final<br>Processing             | Req.<br>Date<br>27-09-<br>2019<br>26-08-<br>2019                                                                                                    | Dept.<br>Mandamus                                                 | Item<br>Water<br>Bottle<br>Gems<br>Clip                                                         | Reset<br>Req.<br>Quantity                          | ¢<br>Unit<br>Pieces<br>Packet                    | Req. Ø<br>Remark | Dept.<br>Approved ©<br>Date<br>30-08-2019 | Dept.<br>Approve ©<br>Qty.<br>1 Packet | Sear<br>Dept. ©<br>Remark  | rch: Approved ©<br>Date    | Approved<br>Qty. |
| All N-<br>Show<br>@                                                                                                    | Save as<br>on-finalized Requisit<br>10 v entries<br>Requisition entries<br>MAN/5/2019/30<br>MAN/2/2019/30 | Draft<br>tions<br>Status<br>Editable<br>Final<br>Processing<br>Editable | Req. ♦<br>Date<br>27-09-<br>2019<br>26-08-<br>2019<br>22-08-<br>2019                                                                                                    | Dept.                                                             | Item<br>Water<br>Bottle<br>Gems<br>Clip<br>Cotton<br>Tag                                        | Reset<br>Req.<br>Quantity<br>1<br>5<br>3           | Unit<br>Pieces<br>Packet<br>Bundles              | Req. Ø<br>Remark | Dept.<br>Approved Date                    | Dept.<br>Approve 0<br>Qty.<br>1 Packet | Sear<br>Dept. ♦<br>Remark  | rch:<br>Approved @<br>Date | Approved<br>Qty. |
| All N/<br>Show<br>Act<br>The state of the state of th | Save as<br>con-finalized Requisit<br>10 • entries<br>MAN/5/2019/30<br>MAN/3/2019/30<br>MAN/2/2019/30      | Draft<br>cions                                                          | Req.<br>Date<br>27-09-<br>2019<br>26-08-<br>2019<br>22-08-<br>2019<br>22-08-<br>2019                                                                                    | S<br>Dept.<br>Mandamus<br>Mandamus<br>Mandamus                    | Ubmit<br>Item<br>Water<br>Bottle<br>Gems<br>Clip<br>Cotton<br>Tag<br>Cup<br>Set                 | Reset<br>Req.<br>Quantity<br>1<br>5<br>3<br>5      | Unit<br>Pieces<br>Packet<br>Bundles<br>Set       | Req. 0<br>Remark | Dept.<br>Approved ©<br>Date<br>30-08-2019 | Dept.<br>Approve ©<br>Qty.<br>1 Packet | Sear<br>Dept. ©<br>Remark  | rch: Approved ©<br>Date    | Approved<br>Qty. |
| All N-<br>Show<br>2<br>2<br>2<br>2<br>2<br>2<br>2<br>2<br>2<br>2<br>2<br>2<br>2<br>2<br>2<br>2<br>2<br>2<br>2                                                                                                    | Save as<br>pn-finalized Requisit<br>10 • entries<br>MAN/5/2019/30<br>MAN/2/2019/30<br>MAN/2/2019/30       | Draft<br>cions                                                          | Req. ●<br>Date<br>27-09-<br>2019<br>26-08-<br>2019<br>22-08-<br>2019<br>22-08-<br>2019<br>22-08-<br>2019<br>22-08-                                                      | Dept.<br>Mandamus<br>Mandamus<br>Mandamus<br>Mandamus<br>Mandamus | Item<br>Wate<br>Bottle<br>Gems<br>Clip<br>Cotton<br>Tag<br>Cup<br>Set<br>Jute                   | Reset<br>Req.<br>Quantity<br>1<br>5<br>3<br>5<br>7 | Unit<br>Pieces<br>Packet<br>Bundles<br>Set<br>Kg | Req. ¢<br>Remark | Dept.<br>Approved Date                    | Dept.<br>Approve ©<br>Qty.<br>1 Packet | Sear<br>Dept. ♦<br>Remark  | rch: Approved 🖗<br>Date    | Approved<br>Qty. |
| All N-<br>Show<br>2<br>2<br>2<br>2<br>2<br>2<br>2<br>2<br>2<br>2<br>2<br>2<br>2<br>2<br>2<br>2<br>2<br>2<br>2                                                                                                    | Save as<br>pn-finalized Requisit<br>10 • entries<br>MAN/5/2019/30<br>MAN/2/2019/30<br>MAN/2/2019/30       | Draft<br>cions                                                          | Req.         Date           27-09-         2019           26-08-         2019           22-08-         2019           22-08-         2019           22-08-         2019 | Dept.<br>Mandamus<br>Mandamus<br>Mandamus<br>Mandamus<br>Mandamus | Ubmit<br>Item<br>Water<br>Bottle<br>Gems<br>Clip<br>Cotton<br>Tag<br>Cup<br>Set<br>Jute<br>Ball | Reset Req. Quantity 1 5 3 5 7                      | Unit<br>Pieces<br>Packet<br>Bundles<br>Set<br>Kg | Req. ¢<br>Remark | Dept.<br>Approved Date                    | Dept.<br>Approve<br>Qty.<br>1 Packet   | Sear<br>Dept. ♦<br>Remark  | rch: Approved 🖗<br>Date    | Approved<br>Qty. |

2. **Requisition Approval/modification by Departmental authority** using authority profile login, for respective departmental requisitions only.

No approval required for Hon'ble Court Room / PA to Hon'ble Judge /PA to Ld. Registrar requisitions.

| us |
|----|
|    |
|    |
|    |
|    |
|    |
|    |
|    |
|    |
|    |
| •  |
|    |
|    |
|    |
|    |
|    |
|    |
|    |
|    |
| -  |
|    |
|    |

3. **Final Approval depending on stock availability**, from store authority profile, on requisitioned item quantity.

|                        | 00/requisition_app | proval_view                         |              |                                  |                                                         |                                     |               |                                         |                                       |                    | 🚖 🔏 📟                  | 0                        |
|------------------------|--------------------|-------------------------------------|--------------|----------------------------------|---------------------------------------------------------|-------------------------------------|---------------|-----------------------------------------|---------------------------------------|--------------------|------------------------|--------------------------|
|                        | =                  |                                     |              |                                  |                                                         |                                     |               |                                         |                                       | 👵 Sto              | ore Manager (Appel     | late Side)               |
| 📸 Task(s) 🗸 🗸 🗸        | Final App          | roval                               |              |                                  |                                                         |                                     |               |                                         |                                       |                    |                        |                          |
| O Alert                |                    |                                     |              |                                  |                                                         |                                     |               |                                         |                                       |                    |                        |                          |
| O Final Approval       | *Department        |                                     | *R           | equisition                       | No.                                                     |                                     |               |                                         |                                       |                    |                        |                          |
| O Intimate A/C         | Select an o        | option                              | •            | Select an                        | option 🔻                                                | GET                                 |               |                                         |                                       |                    |                        |                          |
| Master Maintenance     |                    |                                     | c            |                                  |                                                         |                                     |               |                                         |                                       |                    |                        |                          |
|                        |                    |                                     |              | ICK COT                          | esophding ic                                            | on to verify 8                      | & approv      | /e                                      |                                       |                    |                        |                          |
| 🕼 User Maintenance 💦 < | Pending R          | Requisitions to ap                  | prove        |                                  |                                                         |                                     |               |                                         |                                       |                    |                        | _                        |
|                        |                    | _                                   |              |                                  |                                                         |                                     |               |                                         |                                       |                    |                        |                          |
|                        | Show 10            | <ul> <li>entries</li> </ul>         |              |                                  |                                                         |                                     |               |                                         |                                       | Search:            |                        |                          |
|                        |                    |                                     |              |                                  |                                                         |                                     |               |                                         |                                       |                    |                        |                          |
|                        | Action             | Requisition<br>No.                  | \$<br>Status | Req. 🔶<br>Date                   | ¢<br>Dept.                                              | Requisition $\Leftrightarrow$<br>By | ¢<br>Item     | Dept.<br>Approved 🍦<br>Date             | Dept.<br>Approved \$<br>Qty.          | Dept. ¢<br>Remark  | Verification 🔶<br>Date | Verif<br>Qty.            |
|                        | Action             | Requisition<br>No.<br>HON/2/2019/32 | \$<br>Status | Req. ¢<br>Date<br>21-11-<br>2019 | Dept.<br>Honble<br>Justice<br>Moushumi<br>Bhattacharyya | Requisition<br>By<br>Pa HJMB        | ttem ¢<br>Pen | Dept.<br>Approved<br>Date<br>21-11-2019 | Dept.<br>Approved<br>Qty.<br>2 Pieces | Dept. \$<br>Remark | Verification<br>Date   | Verit<br>Qty.<br>2 Piece |

- 4. Return of delivered item to respective store. Store department Accept/Reject returned item.
- 5. Stock availability verification using store staff (clerk) profile. Maintain stock depending on threshold limit report.

- 6. New Purchase Order / Work Order entry from store staff (clerk) profile, for ordered item quantity, sanctioned by Honourable Committee / Authority.
- 7. Ordered item quantity intake and update respective item stock by store staff (clerk) profile.
- 8. Block/Terminate entered Purchase Order / Work Order to adjourn delivery.
- 9. Intimate Accounts Department for payment, on completion of ordered quantity delivery.

| niciate Bill                            | Accounts Init                                                                   | iate Bill(s)                                                                     | /                                                                              |                                                           |                            |                                                                     |    |                                  |          |                |                                         |      |
|-----------------------------------------|---------------------------------------------------------------------------------|----------------------------------------------------------------------------------|--------------------------------------------------------------------------------|-----------------------------------------------------------|----------------------------|---------------------------------------------------------------------|----|----------------------------------|----------|----------------|-----------------------------------------|------|
|                                         | All Store Intin                                                                 | nated PO's                                                                       |                                                                                |                                                           |                            |                                                                     |    |                                  |          |                |                                         | -    |
|                                         | Column visibility                                                               | Excel PDF                                                                        | Show 10 T ent                                                                  | ries                                                      |                            |                                                                     |    |                                  | Sea      | arch:          |                                         |      |
| Click to respond on<br>initiate billing | Iniciated                                                                       | 🔶 Chalan No.                                                                     | PO No.                                                                         | РО Туре 🗍                                                 | PO Details                 | PO Date                                                             | \$ | Item                             | ÷        | Brand          | <b>Quantity</b>                         | ÷    |
| process                                 | 👸 Bill                                                                          | 4567                                                                             | 678                                                                            | General                                                   |                            | 16-08-2019                                                          |    | Table Clock                      |          |                | 2 Pieces                                |      |
|                                         | Showing 1 to 1 of                                                               | 1 entries                                                                        |                                                                                |                                                           |                            |                                                                     |    |                                  |          | Pre            | evious 1                                | Next |
|                                         |                                                                                 |                                                                                  |                                                                                |                                                           |                            |                                                                     |    |                                  |          |                |                                         |      |
|                                         |                                                                                 |                                                                                  |                                                                                |                                                           |                            |                                                                     |    |                                  |          |                |                                         |      |
|                                         | Already Inicia                                                                  | ited Bill for Gener                                                              | ral PO's within c                                                              | lates: 01/11/2019                                         | - 18/11/2019               |                                                                     |    |                                  |          |                |                                         |      |
|                                         | Already Inicia                                                                  | ted Bill for Gener                                                               | ral PO's within o                                                              | lates: 01/11/2019                                         | - 18/11/2019               | ]                                                                   |    |                                  |          |                |                                         |      |
|                                         | Already Inicia                                                                  | ted Bill for Gener                                                               | ral PO's within o                                                              | lates: 01/11/2019                                         | - 18/11/2019               |                                                                     |    |                                  |          |                |                                         |      |
|                                         | Already Inicia<br>@General (<br>Column visibility                               | ted Bill for Gener<br>Honorabel Judges                                           | Clearned Registra<br>■Learned Registra<br>Show 10 ▼ ent                        | lates: 01/11/2019<br>r's<br><b>ries</b>                   | - 18/11/2019               |                                                                     |    |                                  | Sea      | arch:          |                                         |      |
|                                         | Already Inicia<br>©General (<br>Column visibility<br>Status                     | ted Bill for Gener<br>Honorabel Judges<br>Excel PDF<br>Chalan No.                | Tal PO's within o<br>■Learned Registra<br>Show 10 ▼ ent<br>♦ PO No.            | lates: 01/11/2019<br>r's<br>ries<br>• PO Type •           | - 18/11/2019<br>PO Details | PO Date                                                             | ¢  | Item                             | Sea<br>¢ | arch:<br>Brand | Quantity                                |      |
|                                         | Already Inicia<br>©General (<br>Column visibility<br>Status<br>Billed           | Honorabel Judges<br>Excel PDF<br>Chalan No.<br>1234                              | Clearned Registra<br>Clearned Registra<br>Show 10 ▼ ent<br>PO No.<br>567       | lates: 01/11/2019<br>r's<br>ries<br>PO Type \$<br>General | - 18/11/2019<br>PO Details | PO Date 08-08-2019                                                  | \$ | Item<br>Cover File               | Sea      | arch:<br>Brand | Quantity     2 Pieces                   |      |
|                                         | Already Inicia<br>©General (<br>Column visibility<br>Status<br>Billed<br>Billed | ted Bill for Gener<br>Honorabel Judges<br>Excel PDF<br>Chalan No.<br>1234<br>908 | ral PO's within of<br>Learned Registra<br>show 10 • ent<br>PO No.<br>567<br>AS | lates: 01/11/2019 r's rites PO Type   General General     | - 18/11/2019<br>PO Details | <ul> <li>PO Date</li> <li>08-08-2019</li> <li>01-09-2019</li> </ul> | ¢  | Item<br>Cover File<br>Cotton Tag | Se:      | arch:<br>Brand | Quantity       2 Pieces       2 Bundles |      |

- 10. On bill processing start, intimate to store using Accounts profile.
- 11. Add/Modify/Block user, item, department, unit for item. Updateuser privilege, itemassigned for.
- 12. **Stock in-out Report**. Report on Items Stock Quantity status using below threshold lower limit. Report on delivery / requisition status, within a given period.
- 13. **Specific listed item (by order) for Court keeper** department only. Separate Requisition, Stock Intake and Delivery for them.
- 14. Legacy PO & Stock entry.

# **3.HARDWARE RESOURCE MANAGER**

DESIGNED & DEVELOPED BY HON'BLE HIGH COURT AT CALCUTTA

# **INTRODUCTION**

This is a software which is create for the purpose of Computer stock maintenance, distribution, repair, disposal of computer hardware peripherals along with various reports generation tools.

# **MODULE DESCRIPTION**

### • <u>STOCK</u>:

STOCK ENTRY form reflects device details along with vendor details and billing details. In the very first step, user has to input the categories via ADD CATEGORY form so that STOCK ENTRY form can take the entries under specified categories. STOCK ENTRY form takes Product IDs of a particular category of device (e.g. If 10 laptops are to be taken into stock then 10 unique laptop IDs have to be entered by user)

STOCK DETAIL report view box will show the detailed stock along with age of the device. User can also download report in PDF and EXCEL format. Report can be filtered by the name, category, delivery date, age of the device.

VENDOR DETAIL report view box will show detail of vendor and billing. Report can be filtered by order number, name of the vendor and device. Reports can be downloaded in PDF or Excel format.

| ← → C ▲ Not secure   172.17.17.10/hrm/index.                    | bhp                                       |                   |                          |              |                | ė | ☆   | <b>*</b> 4 | 5          |
|-----------------------------------------------------------------|-------------------------------------------|-------------------|--------------------------|--------------|----------------|---|-----|------------|------------|
| 🗰 Apps 🔹 (16) Python Full Co 🌘 DataTables example               | 🕥 Custome PDF in Da 🔌 javascript - How to | lataTables custom | O Any option to c        | han 👩 Custom | ization of ta  |   | » [ | 🗐 Rea      | ading list |
| ADD CATEGORY                                                    | STOCK ENTRY                               |                   | 2                        | STOCK DET    | AIL            |   |     |            |            |
| Add New Category                                                | Select Category                           | ► De              | vice Name                |              |                |   |     |            |            |
| With Device ID                                                  | Device Name                               | Se                | lect Category            |              |                | ~ |     |            |            |
| Without Device ID                                               | Date of Delivery                          | De                | livery Date              |              |                |   |     |            |            |
| ADD                                                             | Vendor Name                               | Se                | lect Age Range           |              |                | ~ |     |            |            |
| RESET                                                           | Order ID                                  |                   |                          | SEARCH STO   | СК             |   |     |            |            |
| Note 1:- Before entering stock,                                 | Quantity                                  | Exc               | el PDF                   |              |                | * |     |            |            |
| as monitor or printer or laptop<br>etc) in "ADD CATEGORY" form. | Rate                                      |                   | Device                   | in Stock     | Age of Batch   |   |     |            |            |
| Added category will be reflected<br>under "Select Category"     | GST%                                      |                   | DELL USB<br>MOUSE        | 20           | 4 mons 21 days |   |     |            |            |
| dropdown in "STOCK ENTRY"<br>form and "STOCK DETAIL"            | Total Amount                              | de<br>0           | elivered on<br>5-09-2021 |              |                |   |     |            |            |
| section.                                                        | Remarks                                   | 4 6               | PORT HDMI<br>SPLITTER    | 6            | 4 mons 21 days |   |     |            |            |
| Note 2:- During new category<br>addition select either "With    | ADD TO STOCK                              | de<br>0           | elivered on<br>5-09-2021 |              |                |   |     |            |            |

|                            |                                           |                                                       | VENDOR [   | DETAIL |       |    |         |                               |   |
|----------------------------|-------------------------------------------|-------------------------------------------------------|------------|--------|-------|----|---------|-------------------------------|---|
| Order ID                   |                                           |                                                       |            |        |       |    |         |                               |   |
| Select Vendor              |                                           |                                                       |            |        |       |    |         |                               | v |
| Device Name                |                                           |                                                       |            |        |       |    |         |                               | ٦ |
|                            |                                           |                                                       |            |        |       |    |         |                               |   |
|                            |                                           |                                                       | Search     |        |       |    |         |                               |   |
| NETCOM INFOTECH<br>(P) LTD | 5971/AC<br>DATED<br>18.12.2017            | HP LAPTOP<br>26705369<br>177600 650<br>W10<br>X4N04AV | 13-03-2018 | 43     | 68500 | 18 | 3475690 | N/A                           | * |
| MACINTEL<br>SOLUTIONS      | 2020<br>R(LISTING)<br>DATED<br>01.04.2019 | 11 INCH IPAD<br>PRO WIFI 64<br>GB                     | 02-04-2019 | 5      | 67039 | 18 | 395530  | 395525.00<br>(ROUNDED<br>OFF) |   |
| MACINTEL                   | 163 R(Listing)<br>dated<br>13.01.2017     | IPAD PRO 9.7<br>INCH CELL<br>128 GB SPACE<br>GRAY     | 22-03-2017 | 50     | 84476 | 5  | 4434990 | 4435000<br>(Round off)        |   |

### • **<u>DISTRIBUTION</u>**:

LOCATION form allows user to add various locations (court1, court2, judges' lounge, video conference studio etc.) of Calcutta High Court.

DISTRIBUTE form helps user to distribute a particular product in a particular location.

BACK TO STOCK form helps user to take back a product from its delivered location into stock.

WHERE ABOUT report view box will show which hardware device is located in which location in the entire Calcutta High Court. This report can be filtered by device category, location, name and age. This report can be downloaded in PDF or Excel format.

| ← → C ▲ Not secure   172.17.10/hrm/dist.php                                                                                                    | in Da 🔮 javascript - How to 😵 dataTables custom                                                                                                    | • • • Any option to chan • • Customization of ta | <ul><li>Image: Image: Image:</li></ul> |
|----------------------------------------------------------------------------------------------------|----------------------------------------------------------------------------------------------------|--------------------------------------------------|----------------------------------------------------------------------------------------------------|
| HRM                                                                                                    |                                                                                                    | Stock Distribution                               | Repair Dispose Report                                                                                                    |
|                                                                                                    | Calcuts                                                                                                    |                                                  |                                                                                                    |
| Har                                                                                                    | dware Resource M                                                                                                    | anager                                           |                                                                                                    |
| St                                                                                                    | ock   Distribution   Repair   Dispose H/W devices                                                                                                    | s   Reports                                      |                                                                                                    |
| ADD LOCATION                                                                                                    | DI                                                                                                    | STRIBUTE                                         | ŕ                                                                                                    |
| Add New Location                                                                                                    | HD WEBCAM - MODEL NO. WM720-ASTRI                                                                                                    | JM MAKE - delivered on 06-09-2021 (4 items ir    | n stocl 🗸                                                                                                    |
| ADD                                                                                                    | 1                                                                                                    |                                                  |                                                                                                    |
| RESET                                                                                                    | HJ BIBEK CHAUDHURI                                                                                                    | ✓ Search productID                               |                                                                                                    |
| Note:- Before distributing stock, add new<br>location such as Court1 or Court2 or Study<br>Room etc in "ADD LOCATION" form, Added<br>location will be reflected under "Select Location" | CAST220621010020 (new)(age-4 mons 21 da<br>AST220621010025 (new)(age-4 mons 21 da<br>AST220621010039 (new)(age-4 mons 21 da<br>AST20621010039 (new)(age-4 mons 21 da | yys)<br>tys)<br>tys)                             |                                                                                                    |
| aropaown in "USTRIBUTE" and "BACK TO<br>STOCK" form.                                                                                                    | ASSIGN                                                                                                    | WITH PRODUCT ID                                  | ÷                                                                                                    |

| → C ▲ Not secure   172.17.17.10/hrm/dist.p      Apps ● (1) Python Full Co ④ DataTables example | Custome PDF in Da | 🔌 javascript - How to | dataTables custom                                                                | Any option to chan          | <b>Q</b> Customization of ta               | ic ☆ 1<br>× Ⅲ | 🖡 🐔 |
|------------------------------------------------------------------------------------------------|-------------------|-----------------------|----------------------------------------------------------------------------------|-----------------------------|--------------------------------------------|---------------|-----|
| ВАСК                                                                                           | го ѕтоск          |                       |                                                                                  | WHERE A                     | ABOUT                                      |               |     |
| Select Location                                                                                |                   | ~                     | Select Category                                                                  |                             |                                            | ~             |     |
| Select Device                                                                                  |                   | ~                     | Select Location                                                                  |                             |                                            | ~             |     |
| Quantity in selected location                                                                  | Search productID  |                       | Select Device                                                                    |                             |                                            | ~             |     |
| RO                                                                                             | LLBACK            |                       | Select Age Range                                                                 |                             |                                            | ~             |     |
|                                                                                                |                   |                       |                                                                                  | Searc                       | :h                                         |               |     |
|                                                                                                |                   |                       | IPAD PRO 9.7 INCH<br>CELL 128 GB<br>SPACE GRAY<br>(delivered on 22-<br>03-2017)  | H HJ RAJARSI<br>BHARADWA    | HI 1 (age - 4 years 10<br>AJ mons 5 days)  | Ê             |     |
|                                                                                                |                   |                       | HP LAPTOP<br>26705369 177600<br>650 W10 X4N04AV<br>(delivered on 13-<br>03-2018) | HJ RAJARSI<br>BHARADWJ<br>/ | HI 1 (age - 3 years 10<br>AJ mons 14 days) |               |     |

### • <u>REPAIR</u>:

In this module GO FOR REPAIR form allows user to send repairable devices to the factory for repair. A device must be rolled back from distribution into stock before sending it to repair factory.

BACK TO STOCK form allows user to take back a device into stock after it is repaired.

REPAIR FACTORY report view box shows the list of devices taken to factory for repair. This report can be filtered by category, device name and age range of the devices. This report can also be downloaded as PDF or

|     |                   |                     | HIG         | n Caulor                      |                        |   |
|-----|-------------------|---------------------|-------------|-------------------------------|------------------------|---|
|     |                   | Hardware            | Res         | ource Manag                   | ger                    |   |
|     |                   | Stock   Distributio | on   Repair | Dispose H/W devices   Reports |                        |   |
|     | G                 | O FOR REPAIR        | î           | RI                            | EPAIR FACTORY          |   |
|     | Select Device     |                     | ~           | Select Category               |                        | ~ |
|     | Quantity in Stock | Search productID    |             | Select Device                 |                        | ~ |
|     | SEN               | D TO REPAIR FACTORY |             | Select Age Range              |                        | ~ |
|     |                   | (CDC)               |             |                               | Search                 |   |
|     |                   |                     |             | Excel PDF                     |                        | * |
| EVO |                   |                     |             | Device Name                   | Items under Repair     |   |
| EXC |                   |                     |             | No n                          | natching records found |   |
|     | 4                 | ,                   | • •         |                               |                        |   |
|     |                   | ВАСК Т              | о ѕтос      | :K                            | ]                      |   |
|     |                   | Select Device       |             | ~                             |                        |   |
|     |                   | Quantity            | Search p    | productID                     |                        |   |
|     |                   | ROL                 | LBACK       |                               |                        |   |
|     |                   | R                   | ESET        |                               |                        |   |
|     |                   |                     |             |                               |                        |   |
|     |                   |                     |             |                               |                        |   |
|     |                   | 4                   |             | -                             |                        |   |

### • <u>DISPOSE</u>:

In this module DISPOSE DEVICE form helps user to dispose any scrapped device into disposal godown. After any device is disposed, can't be rolled back into stock. This event is a final event for any device.

DISPOSAL GODOWN shows detail of devices disposed along with their age. This report can be filtered by device category. This report can be downloaded either in PDF or in Excel format.

Before disposal of any device user must take the scrapped device from its location back in stock. Then only it can be disposed.

| HRM |                   |                  |      |                                                                    |                                   | Dispose Rep |
|-----|-------------------|------------------|------|--------------------------------------------------------------------|-----------------------------------|-------------|
|     |                   | Hardware         | Reso | Durce Manager                                                      |                                   |             |
|     |                   |                  |      |                                                                    |                                   |             |
|     | DISPO             | SE DEVICE        | -    | DISPOSA                                                            | L GODOWN                          |             |
|     | Select Device     |                  | ~    | Select Category                                                    |                                   | ~           |
|     | Quantity          | Search productID |      | Excel PDF                                                          |                                   | -           |
|     | Remarks if needed |                  |      | Device Name                                                        | Items Disposed                    |             |
|     | SEND TO DIS       | SPOSAL GODOWN    |      | IPAD PRO 9.7 INCH CELL 128 GB                                      | 13 (age - 4 years 10 mons 5 days) | -           |
|     |                   | RESET            |      | SPACE GRAY (22-03-2017 batch)                                      |                                   |             |
|     |                   |                  |      | HP LAPTOP 26705369 177600<br>650 W10 X4N04AV (13-03-2018<br>batch) | 1 (age - 3 years 10 mons 14 days) | Ţ           |

### • <u>REPORT</u>:

In this module PRODUCT DETAIL WITH IDs report view box will show all devices details along with their product IDs, current position (location), NEW/OLD product status and age of that particular product. This view will not show products taken into stock not having IDs. That can be already viewed in STOCK page's STOCK DETAIL report view area. This report can be filtered by order number, vendor name, device name, device category, age range and current position of the device. This report can also be downloaded either in PDF or in Excel format.

PRODUCT TRACKING report view area will show you the tracking of a particular product having unique ID from the very day it was taken into stock. If user writes a particular device's ID in the search box and press the search button, user can see the products entire track right from the day it was delivered in Calcutta High Court by its vendor.

|                                             | PF                                 | RODUCT TRACKIN | G                 |                                     |  |  |  |  |  |  |  |  |
|---------------------------------------------|------------------------------------|----------------|-------------------|-------------------------------------|--|--|--|--|--|--|--|--|
| SDMPT93C4GXQ4                               | SDMPT93C4GXQ4                      |                |                   |                                     |  |  |  |  |  |  |  |  |
| Search                                      |                                    |                |                   |                                     |  |  |  |  |  |  |  |  |
| Excel PDF                                   |                                    |                |                   |                                     |  |  |  |  |  |  |  |  |
| Device Name                                 | Product ID                         | Category       | Date of Shiftment | Place                               |  |  |  |  |  |  |  |  |
| IPAD PRO 9.7 INCH CELL 128<br>GB SPACE GRAY | SDMPT93C4GXQ4<br>age - (4Y-10M-5D) | IPAD           | 19-07-2021        | stocked                             |  |  |  |  |  |  |  |  |
| IPAD PRO 9.7 INCH CELL 128<br>GB SPACE GRAY | SDMPT93C4GXQ4<br>age - (4Y-10M-5D) | IPAD           | 23-07-2021        | SOUMEN SEN                          |  |  |  |  |  |  |  |  |
| IPAD PRO 9.7 INCH CELL 128<br>GB SPACE GRAY | SDMPT93C4GXQ4<br>age - (4Y-10M-5D) | IPAD           | 23-07-2021        | Back to Stock<br>from SOUMEN<br>SEN |  |  |  |  |  |  |  |  |
|                                             |                                    |                |                   |                                     |  |  |  |  |  |  |  |  |
|                                             |                                    |                |                   |                                     |  |  |  |  |  |  |  |  |

• The same process is in development process for the district courts.

# 4. Implementation of VC Kiosk

The Hon'ble High Court at Calcutta has set up 8 numbers of VC cabins/VC kiosks in the High Court premises for facilitating videoconferencing with the courts during the virtual hearing of cases for the Learned Advocates/Party in Person

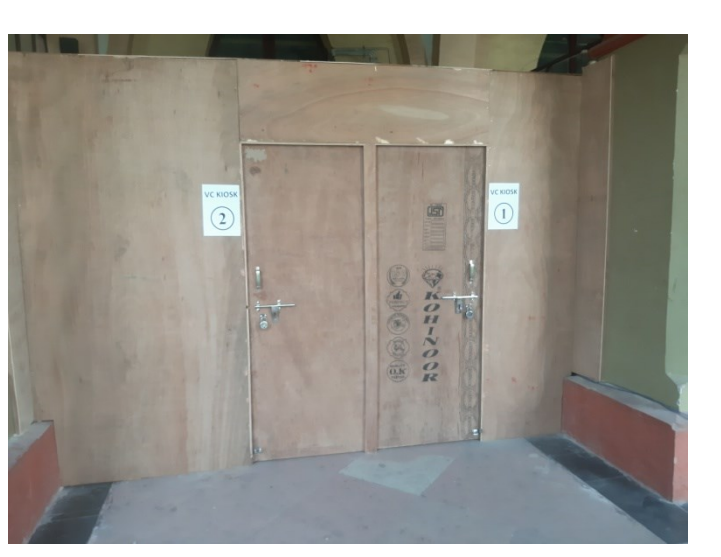

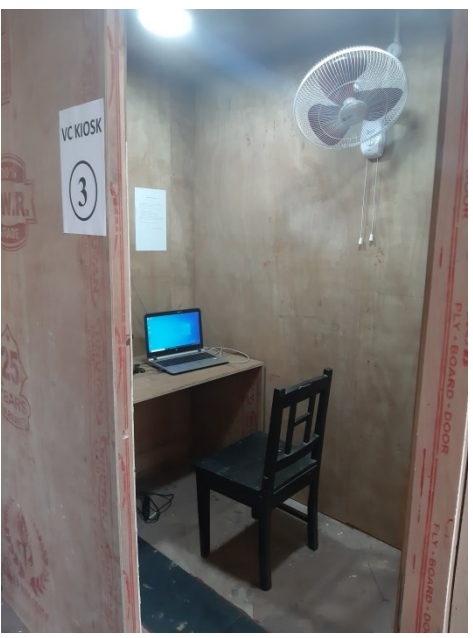

# 5. <u>Commercial Courts of West Bengal Website</u>

### URL: <a href="https://www.calcuttahighcourt.gov.in/Commercial/">https://www.calcuttahighcourt.gov.in/Commercial/</a>

Contains the details of all 4 commercial courts of West Bengal. Each commercial court page contains photo gallery, infrastructure, judge's name, contact detail, address, and statistical data from 2019 till date.

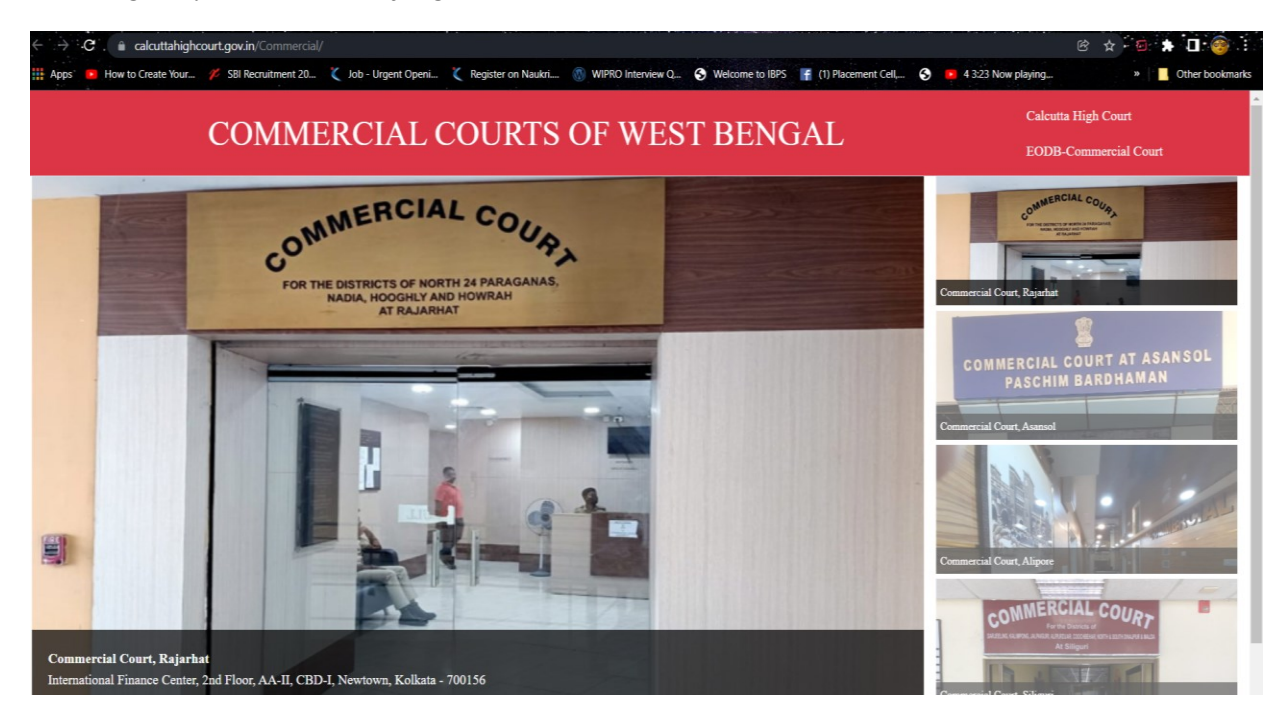

# 6. Fast Track Court Statement

### URL: http://172.17.10/statement/

Record Keeping and Report Generating web application for the fast track courts of West Bengal.

- User can Fill FTC records,
- Search for particular record,
- User can edit a record,
- User can lock a month's data after the reports are signed by The Hon'ble The Chief Justice,
- This software has user management module, district and court name management module,
- This software can generate
- district wise report (proforma I),
- district wise report (proforma II),
- Report of pending cases greater than 5 years old
- Report of disposed cases greater than 5 years old
- Fast Track Court wise report
- Final Statement

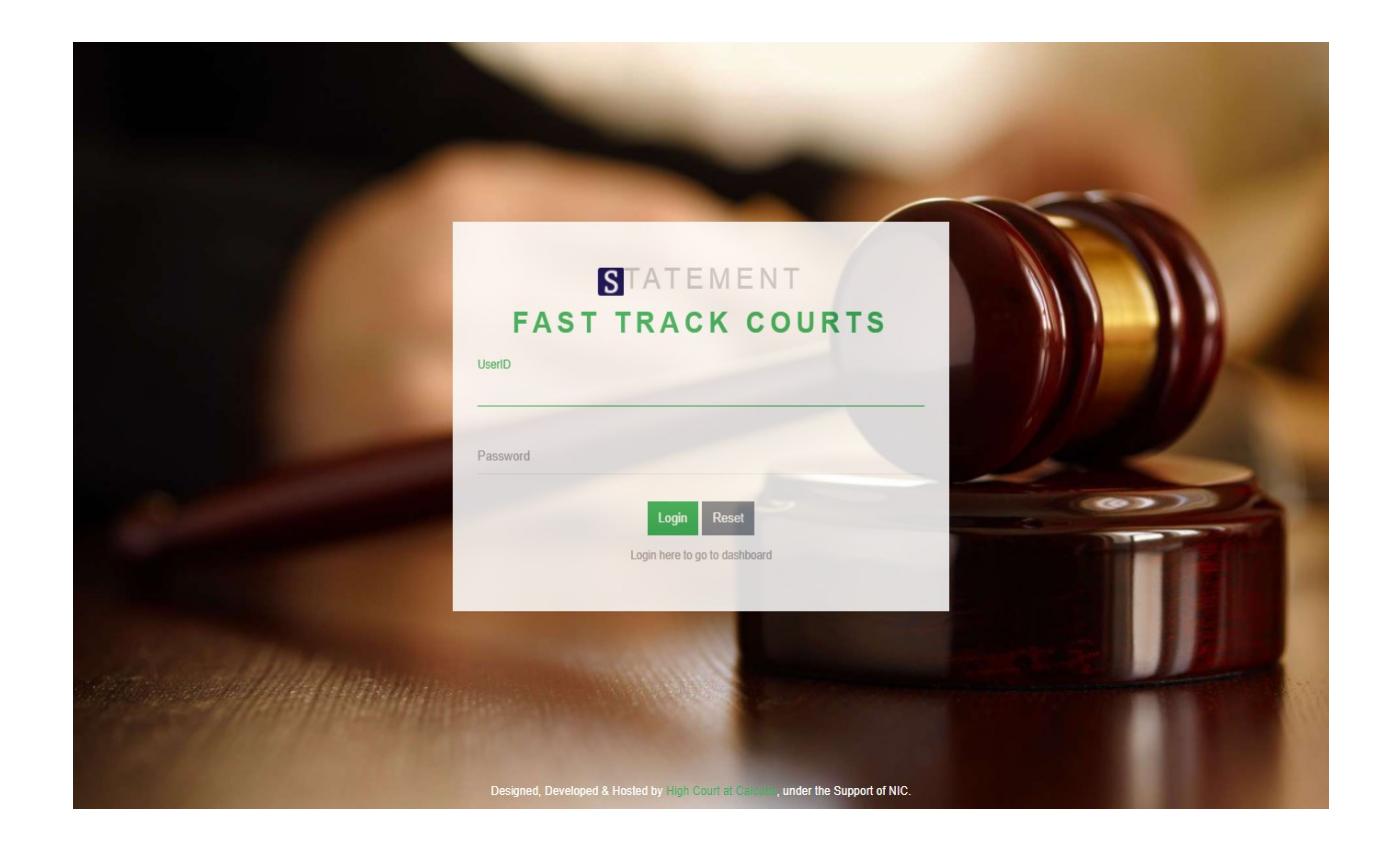

| S Statement - FTC - Dashboard   | × +                                                                                                    | ~ - <sup>-</sup> ×                  |
|---------------------------------|----------------------------------------------------------------------------------------------------|-------------------------------------|
| ← → C ▲ Not secure              | e   172.17.10/statement/dashboard.php                                                                                           | 🖻 🖈 🌲 🛟 🗄                           |
| Apps 🔹 (16) Python Full Co      | a 🕘 DataTables example 🎧 Custome PDF in Da 🔌 javascript - How to 😵 dataTables custom 🎧 Any option to chan 🌎 Customization of ta | » 🗄 Reading list                    |
| <b></b>                         |                                                                                                    | Profile Settings <u>A</u>           |
| AVISHEK GAYEN<br>Developer - HC | JAN FEB MAR APR MAY JUN JUL AUG SEP OCT NOV DEC                                                                                 |                                     |
| 🟦 Home                          | 2021                                                                                                    |                                     |
| 🚊 Fill FTC Records              | FTC REPORT FOR ALL DISTRICTS - PROFORMA-I (SELECTED YEAR)                                                                       |                                     |
| Search & Edit Records           | 💼 OPENING 📻 CASE 🖉 CASE 🚝 CASE                                                                                                  |                                     |
| 6 Lock Certified Month          | BALANCE ADMITTED TRANSFERRED DISPOSED PENDING                                                                                   |                                     |
| I Reports <                     | 63863 356 2337 1663 64893                                                                                                    |                                     |
| I Master Maintainance <         | FTC REPORT FOR ALL DISTRICTS - PROFORMA-II (SELECTED YEAR)                                                                      |                                     |
| € Logout                        | OPENING CASE CASE CASE CASE DISPOSED CASE                                                                                       |                                     |
|                                 | 55394 19909 10410 64893                                                                                                    | C                                   |
|                                 | TOTAL PENDING AND DISPOSED CASES MORE THAN 5 YEARS OLD FOR ALL DISTRICTS (SELECTED YEAR)                                        |                                     |
| =                               | →                                                                                                    | ) 💦 🖓 ENG 08:12 AM<br>US 30-01-2022 |

| <b>@</b>                        |                  | тс           |                    |                           |                 |                        |                  |                     |                     | Pn       | ofile Settings <u>A</u> |
|---------------------------------|------------------|--------------|--------------------|---------------------------|-----------------|------------------------|------------------|---------------------|---------------------|----------|-------------------------|
| AVISHEK GAYEN<br>Developer - HC | DIST             | RICT & CORRE | SPONDING FTC       | 5                         |                 | DISTRICT               | LIST             |                     |                     |          |                         |
| <ul> <li>Home</li> </ul>        | Sel              | ect District |                    |                           | *               | ^                      |                  | PURBA BARDHAMA      | N                   | ^        |                         |
| Fill FTC Records                |                  |              |                    |                           |                 |                        |                  | PASCHIM BARDHAM     | AN                  |          |                         |
| Search & Edit Records           |                  |              |                    |                           |                 |                        |                  | BIRBHUM             |                     |          |                         |
| Lock Certified Month            |                  |              |                    |                           |                 |                        |                  | BANKURA             |                     |          |                         |
|                                 | 4                |              |                    |                           | Þ               | ▼                      |                  |                     | -                   | <b>▼</b> |                         |
| III Master Maintainance <       |                  |              |                    |                           |                 |                        |                  |                     |                     |          |                         |
| 🗭 Logout                        |                  |              | CRE                | ATE DISTRICT              |                 | CR                     | EATE FAST        | TRACK COURT         |                     |          |                         |
|                                 |                  |              | Type District Name |                           | Type FTC        | Name                   |                  | Select District     | ~                   |          |                         |
|                                 |                  | 1            |                    | CREATE                    |                 | CREATE                 |                  | RESET               |                     |          |                         |
|                                 |                  | ì            |                    | RESET                     |                 |                        | _                |                     |                     |          |                         |
|                                 |                  |              |                    |                           |                 |                        |                  |                     |                     |          |                         |
|                                 |                  |              |                    |                           |                 |                        |                  |                     |                     |          |                         |
|                                 |                  |              |                    |                           |                 |                        |                  |                     |                     |          |                         |
|                                 |                  |              |                    |                           |                 |                        |                  |                     |                     |          |                         |
|                                 |                  |              |                    |                           |                 |                        |                  |                     |                     |          |                         |
|                                 |                  |              |                    |                           |                 |                        |                  |                     |                     |          |                         |
|                                 |                  |              |                    |                           |                 |                        |                  |                     |                     |          |                         |
|                                 |                  |              |                    |                           |                 |                        |                  |                     |                     |          |                         |
|                                 |                  |              |                    | Designed, Developed       | 1 & Hosted by H | ligh Court at Calcutta | , under the Supp | port of NIC.        |                     |          |                         |
|                                 | = STATEMENT F    | тс           |                    |                           |                 |                        |                  |                     |                     | Pn       | afile Settings 9        |
|                                 | _                |              |                    |                           |                 |                        |                  |                     |                     |          |                         |
| Developer - HC                  |                  |              |                    |                           | ALL A           | CTIVE USERS            |                  |                     |                     |          |                         |
| ሰ Home                          | User Name        | User ID      | Password           | Designation               |                 | District               | User Type        | Created/Modified On | Created/Modified By | Action   | Action                  |
| Fill FTC Records                | SUBHASIS MANNA   | subha007     | 00002222           | LOWER DIVISION ASSISTA    | NT              | HIGH COURT             | user             | 2021-03-25 15:48:50 | subha007            | Edit     | Remove                  |
| Search & Edit Records           | Saikat           | saikat007    | 00001111           | SUPERINTENDENT - POSTED A | S U.D.A.        | HIGH COURT             | user             | 2020-02-19 13:21:05 | saikat007           | Edit     | Remove                  |
| Cock Certified Month            | Avishek Gaven    | avishek007   | 07747music         | Developer - HC            |                 | HIGH COURT             | admin            | 2020-01-13 15:34:06 | avishek007          | Edit     | Remove                  |
|                                 | Analox Ouyon     | avisitoreov  | orrandolo          | -                         |                 | manooditi              |                  | 2020-01-10 10:04:00 | and a constant      | Edit     | keniove                 |
| III Master Maintainance <       |                  |              | СІ                 |                           |                 |                        |                  |                     |                     |          |                         |
| Logout                          | User's Full Name |              |                    | User ID                   |                 |                        |                  |                     |                     |          |                         |
|                                 |                  |              |                    |                           |                 |                        |                  |                     |                     |          |                         |
|                                 | Password         |              |                    | Designation               |                 |                        |                  |                     |                     |          |                         |
|                                 | Select District  |              |                    | Select User Type          |                 |                        | ~                |                     |                     |          |                         |
|                                 | _                | ODEATE       | _                  |                           | DEALET          |                        |                  |                     |                     |          |                         |
|                                 |                  | CREATE       |                    |                           | RESEI           |                        |                  |                     |                     |          |                         |
|                                 |                  |              |                    |                           |                 |                        |                  |                     |                     |          |                         |
|                                 |                  |              |                    |                           |                 |                        |                  |                     |                     |          |                         |
|                                 |                  |              |                    |                           |                 |                        |                  |                     |                     |          |                         |
|                                 |                  |              |                    |                           |                 |                        |                  |                     |                     |          |                         |
|                                 |                  |              |                    |                           |                 |                        |                  |                     |                     |          |                         |
|                                 |                  |              |                    |                           |                 |                        |                  |                     |                     |          |                         |
|                                 |                  |              |                    | Designed, Developed       | 1 & Hosted by H | ligh Court at Calcutta | , under the Supp | port of NIC.        |                     |          |                         |

| AVISHEK GAYEN<br>Developer - HO |                                           | 2020                                   |                                                         |                                                                                    |                                                                                 |                                                     |                                                   |
|---------------------------------|-------------------------------------------|----------------------------------------|---------------------------------------------------------|------------------------------------------------------------------------------------|---------------------------------------------------------------------------------|-----------------------------------------------------|---------------------------------------------------|
| Developer - HC                  | (                                         |                                        |                                                         |                                                                                    |                                                                                 | )                                                   |                                                   |
| 🗇 Home                          | L                                         |                                        | Show Fina                                               | Report (Proforma - I)                                                              |                                                                                 | J                                                   |                                                   |
|                                 | C                                         |                                        | Show Final                                              | Report (Proforma - II)                                                             |                                                                                 | )                                                   |                                                   |
| Fill FTC Records                |                                           | STATEME                                | NT OF FAST TRACK COU                                    | JRTS OF WEST BENG                                                                  | AL (PROFORMA - I)                                                               |                                                     |                                                   |
| Search & Edit Records           |                                           |                                        |                                                         |                                                                                    |                                                                                 |                                                     |                                                   |
|                                 |                                           | St                                     | atement regarding disposal of c                         | ases in FTCs for the month of                                                      | January-2020                                                                    |                                                     |                                                   |
| Master Maintainance <           | Print Evrel PDE                           |                                        |                                                         |                                                                                    |                                                                                 |                                                     |                                                   |
| € Logout                        | No. of FTCs<br>made functional            | lo. of FTCs<br>inctional at<br>present | No. of cases<br>instituted/admitted during<br>the month | Total number of cases<br>transferred (since<br>inception till end of the<br>month) | Total number of cases<br>disposed (since<br>inception till end of the<br>month) | No. of Cases<br>Pending at the<br>end of the month  |                                                   |
|                                 | 88                                        | 88                                     | 12                                                      | 292108                                                                             | 241656                                                                          | 50464                                               | -                                                 |
|                                 |                                           |                                        |                                                         |                                                                                    |                                                                                 |                                                     | -                                                 |
|                                 |                                           | STATEME                                | NT OF FAST TRACK COL                                    | IRTS OF WEST BENGA                                                                 | AL (PROFORMA - II)                                                              |                                                     |                                                   |
|                                 | Year                                      | vise stateme                           | nt showing cases institution, dis                       | posal and pendency in FTCs                                                         | till the month of January-                                                      | 2020                                                |                                                   |
|                                 | Print Excel PDF                           |                                        |                                                         |                                                                                    |                                                                                 |                                                     |                                                   |
|                                 | Year                                      |                                        | No. of cases instituted/admitted                        | No. of cases dis                                                                   | posed No.                                                                       | of cases pending                                    | ]                                                 |
|                                 | 2001                                      |                                        | 531                                                     | 87                                                                                 |                                                                                 | 444                                                 |                                                   |
|                                 | 2002                                      |                                        | 4469                                                    | 1311                                                                               |                                                                                 | 3602                                                |                                                   |
|                                 | 2003                                      |                                        | 20751                                                   | 11899                                                                              |                                                                                 | 18323                                               |                                                   |
| AVISHEK GAYEN<br>Developer - HC | TATEMENT FTC                              |                                        | JAN FEB MAR APR MAY                                     | ' JUN JUL AUG SEP                                                                  | OCT NOV DEC                                                                     |                                                     | Profile Settings                                  |
|                                 |                                           | 2020                                   |                                                         |                                                                                    |                                                                                 |                                                     |                                                   |
| ம் Home                         |                                           |                                        | Show F                                                  | inal Report (Proforma - I)                                                         |                                                                                 |                                                     |                                                   |
| Fill FTC Records                |                                           |                                        | Show F                                                  | nal Papart (Proforma III)                                                          |                                                                                 |                                                     |                                                   |
| Search & Edit Records           |                                           |                                        | 3110W 11                                                | nar Report (Froionna - II)                                                         |                                                                                 |                                                     |                                                   |
| 6 Lock Certified Month          | STA                                       | TEMEN                                  | T OF FAST TRACK C                                       | OURTS OF WEST E                                                                    | BENGAL (PROFO                                                                   | RMA - I)                                            |                                                   |
| I Reports <                     |                                           |                                        |                                                         |                                                                                    |                                                                                 |                                                     |                                                   |
| I Master Maintainance <         |                                           | State                                  | ment regarding disposal o                               | f cases in FTCs for the m                                                          | ionth of January-2020                                                           |                                                     |                                                   |
| 🖙 Logout                        | Print Excel PDE                           |                                        |                                                         |                                                                                    |                                                                                 |                                                     |                                                   |
|                                 | No. of FTCs No. of<br>made functional pre | FTCs<br>onal at<br>sent                | No. of cases<br>instituted/admitted during<br>the month | Total number of cas<br>transferred (since<br>inception till end of<br>month)       | es Total numbe<br>dispose<br>the inception til<br>mor                           | er of cases<br>d (since<br>l end of the l<br>th) er | No. of Cases<br>Pending at the<br>Id of the month |
|                                 | 88 8                                      | В                                      | 12                                                      | 292108                                                                             | 2410                                                                            | 656                                                 | 50464                                             |
|                                 |                                           |                                        | 16                                                      |                                                                                    | 241                                                                             |                                                     |                                                   |

| <b>?</b>                                                                                                    |                                                                |                                                                                                    |                                                                                                    |                                                          |                                       |                                            |                        |                                                          |                                                 | Profile Settings            | 8              |
|----------------------------------------------------------------------------------------------------|----------------------------------------------------------------|----------------------------------------------------------------------------------------------------|----------------------------------------------------------------------------------------------------|----------------------------------------------------------|---------------------------------------|--------------------------------------------|------------------------|----------------------------------------------------------|-------------------------------------------------|-----------------------------|----------------|
| AVISHEK GAYEN<br>Developer - HC                                                                                                    |                                                                |                                                                                                    | FA                                                                                                    | AST TRAC                                                 | K COURT                               | WISE REPO                                  | RT                     |                                                          |                                                 |                             |                |
|                                                                                                    |                                                                |                                                                                                    |                                                                                                    |                                                          | From The M                            | onth:                                      |                        |                                                          |                                                 |                             |                |
| යි Home                                                                                                    |                                                                |                                                                                                    | JAN FEB                                                                                                    | MAR APR I                                                | May Jun Jui                           | L AUG SEP O                                | ICT NOV DEC            |                                                          |                                                 |                             |                |
| Fill FTC Records                                                                                                    |                                                                |                                                                                                    |                                                                                                    |                                                          | Upto The Mo                           | onth:                                      |                        |                                                          |                                                 |                             |                |
| Search & Edit Records                                                                                                    |                                                                |                                                                                                    | 2020                                                                                                    | MAR APR I                                                | IAT JON JOI                           | L AUG SEP U                                | ICT NOV DEC            |                                                          |                                                 |                             |                |
| Lock Certified Month                                                                                                    |                                                                |                                                                                                    | 2020                                                                                                    | All District                                             |                                       |                                            | ~                      |                                                          |                                                 |                             |                |
| ⊞ Reports <                                                                                                    |                                                                |                                                                                                    | ſ                                                                                                    |                                                          | SEARCH                                | 1                                          |                        |                                                          |                                                 |                             |                |
| I Master Maintainance <                                                                                                    |                                                                |                                                                                                    | , i                                                                                                    |                                                          |                                       |                                            |                        |                                                          |                                                 |                             |                |
| G● Logout                                                                                                    | Print Excel                                                    | PDF                                                                                                    |                                                                                                    | FAST T<br>RECORI                                         | RACK COU<br>DS FROM: v<br>January [20 | JRT WISE<br>January TO<br>020]             |                        |                                                          |                                                 |                             |                |
|                                                                                                    | District<br>Name                                               | Name of the FTC                                                                                                    | Present<br>Functional<br>Court<br>Count                                                                                                    | Opening<br>Balance                                       | Cases<br>Admitted                     | Cases<br>Transferred                       | Cases<br>Disposed      | Cases<br>Pending                                         | Cases<br>Disposed>5<br>Years                    | Cases<br>Pending>5<br>Years |                |
|                                                                                                    | UTTAR<br>DINAJPUR                                              | 1ST F.T.C. RAIGANJ                                                                                                    | 1                                                                                                    | 576                                                      | 0                                     | 22                                         | 16                     | 582                                                      | 0                                               | 59                          |                |
|                                                                                                    | UTTAR<br>DINAJPUR                                              | 2ND F.T.C.<br>RAIGANJ                                                                                                    | 1                                                                                                    | 185                                                      | 0                                     | 28                                         | 20                     | 203                                                      | 0                                               | 10                          |                |
|                                                                                                    | UTTAR<br>DINAJPUR                                              | 1ST F.T.C.<br>ISLAMPUR,                                                                                                    | 1                                                                                                    | 203                                                      | 0                                     | 24                                         | 6                      | 229                                                      | 0                                               | 2                           | Ŧ              |
|                                                                                                    |                                                                |                                                                                                    |                                                                                                    |                                                          |                                       |                                            |                        |                                                          |                                                 |                             |                |
|                                                                                                    |                                                                |                                                                                                    |                                                                                                    |                                                          |                                       |                                            |                        |                                                          |                                                 | Profile Set                 | tings <u>A</u> |
| AVISHEK GAYEN<br>Developer - HC                                                                                                    | STATEMENT FTC                                                  |                                                                                                    |                                                                                                    | Dispo                                                    | sed Case                              | s > 5 Years                                | -                      |                                                          |                                                 | Profile Set                 | tings <u>A</u> |
| AVISHEK GAYEN<br>Developer - HC                                                                                                    | TATEMENT FTC                                                   |                                                                                                    |                                                                                                    | Dispo<br>To:                                             | sed Case                              | s > 5 Years                                |                        |                                                          |                                                 | Profile Set                 | tings <u>A</u> |
| AVISHEK GAYEN<br>Developer - HC                                                                                                    | E STATEMENT FTC                                                | MAY JUN                                                                                                    | JAN FEB MAR                                                                                                    | Dispo<br>To:<br>APR MAY                                  | JUN                                   | s > 5 Years<br>Select Year                 |                        |                                                          | All District                                    | Profile Set                 | tings <u>A</u> |
| AVISHEK GAYEN<br>Developer - HC<br>Home<br>Fill FTC Records                                                                                                    | E STATEMENT FTC<br>From:<br>JAN FEB MAR APR<br>JUL AUG SEP OCT | MAY JUN<br>Nov dec                                                                                                    | JAN FEB MAR<br>JUL AUG SEP                                                                                                    | Dispo<br>To:<br>APR MAY<br>OCT NOV                       | JUN<br>DEC                            | s > 5 Years<br>Select Year                 |                        |                                                          | All District<br>Fast Track Court                | Profile Set                 | ings <u>A</u>  |
| AVISHEK GAYEN<br>Developer - HC<br>Mome<br>Fill FTC Records<br>Search & Edit Records                                                                                                    | E STATEMENT FTC<br>From:<br>JAN FEB MAR APR<br>JUL AUG SEP OCT | MAY JUN<br>Nov dec                                                                                                    | Jan feb mar<br>Jul aug sep                                                                                                    | Dispo<br>To:<br>APR MAY<br>OCT NOV                       | JUN<br>DEC                            | s > 5 Years<br>Select Year                 |                        |                                                          | All District<br>Fast Track Court                | Profile Set                 | tings <u>A</u> |
| AVISHEK GAYEN<br>Developer - HC<br>Home<br>Fill FTC Records<br>Search & Edit Records<br>Lock Certified Month                                                                                 | E STATEMENT FTC<br>From:<br>JAN FEB MAR APR<br>JUL AUG SEP OCT | MAY JUN<br>NOV DEC                                                                                                    | JAN FEB MAR<br>JUL AUG SEP                                                                                                    | Dispo<br>To:<br>APR MAY<br>OCT NOV                       | JUN<br>DEC                            | s > 5 Years<br>Select Year                 |                        |                                                          | All District<br>Fast Track Court                | Profile Set                 | lings <u>A</u> |
| AVISHEK GAYEN<br>Developer - HC<br>Home<br>Fill FTC Records<br>Search & Edit Records<br>Cock Certified Month<br>Reports <                                                                    | From:<br>JAN FEB MAR APR<br>JUL AUG SEP OCT                    | MAY JUN<br>NOV DEC                                                                                                    | JAN FEB MAR<br>JUL AUG SEP<br>Dis                                                                                                    | Dispo<br>To:<br>APR MAY<br>OCT NOV<br>S<br>posed Cas     | JUN<br>DEC<br>EARCH<br>es > 5 Year    | s > 5 Years<br>Select Year                 | / [2020]               |                                                          | All District<br>Fast Track Court                | Profile Set                 | ings <u>A</u>  |
| AVISHEK CAYEN<br>Developer - HC<br>Home<br>Fill FTC Records<br>Search & Edit Records<br>Cock Certified Month<br>Reports <<br>Master Maintainance <                                           | From:<br>JAN FEB MAR APR<br>JUL AUG SEP OCT                    | MAY JUN<br>NOV DEC                                                                                                    | JAN FEB MAR<br>JUL AUG SEP<br>Dis<br>entries                                                                                                    | Dispo<br>To:<br>APR MAY<br>OCT NOV<br>S                  | JUN<br>DEC<br>EARCH<br>ESS > 5 Year   | s > 5 Years<br>Select Year<br>s On January | / [2020]               |                                                          | All District<br>Fast Track Court                | Profile Set                 | ings <u>A</u>  |
| AVISHEK GAYEN<br>Developer - HC<br>Developer - HC<br>Fill FTC Records<br>Fill FTC Records<br>Search & Edit Records<br>O Lock Certified Month<br>Reports <<br>Master Maintainance <<br>Logout | From:<br>JAN FEB MAR APR<br>JUL AUG SEP OCT                    | MAY JUN<br>NOV DEC                                                                                                    | JAN FEB MAR<br>JUL AUG SEP<br>Dis<br>entries                                                                                                    | Dispo<br>To:<br>ARR MAY<br>OCT NOV<br>S                  | JUN<br>DEC<br>EARCH<br>ESS > 5 Year   | s > 5 Years<br>Select Year                 | / [2020]<br>Cases Disp | Doosed > 5 Year                                          | All District<br>Fast Track Court                | Profile Set                 | ings <u>A</u>  |
| AVISHEK GAYEN<br>Developer - HC<br>Home<br>Fill FTC Records<br>Search & Edit Records<br>Lock Certified Month<br>Reports <<br>Master Maintainance <<br>Logout                                 | From:<br>JAN FEB MAR APR<br>JUL AUG SEP OCT                    | MAY JUN<br>NOV DEC<br>PDF Show 5 V<br>District N<br>PURBA BARD                                                                                                    | JAN FEB MAR<br>JUL AUG SEP<br>Dis<br>entries                                                                                                    | Dispo<br>To:<br>ARR MAY<br>OCT NOV<br>S<br>posed Cas     | JUN<br>DEC<br>EARCH<br>es > 5 Year    | s > 5 Years<br>Select Year                 | / [2020]<br>Cases Disp | nosed > 5 Year<br>2                                      | All District<br>Fast Track Court                | Profile Set                 | ings <u>A</u>  |
| AVISHEK GAYEN<br>Developer - HC<br>Home<br>Fill FTC Records<br>Search & Edit Records<br>Cock Certified Month<br>Reports <<br>Master Maintainance <<br>Logout                                 | From:<br>JAN FEB MAR APR<br>JUL AUG SEP OCT                    | MAY JUN<br>NOV DEC<br>PDF Show 5 v<br>District N<br>PURBA BARD<br>PASCHIM BAR                                                                                                    | JAN FEB MAR<br>JUL AUG SEP<br>Dis<br>entries<br>lame<br>DHAMAN                                                                                                    | Dispo<br>To:<br>A APR MAY<br>OCT NOV<br>S                | JUN<br>DEC<br>EARCH<br>ESS > 5 Year   | s > 5 Years<br>Select Year                 | / [2020]<br>Cases Disp | 2<br>1                                                   | All District<br>Fast Track Court                | Profile Set                 | ings <u>A</u>  |
| AVISHEK GAYEN<br>Developer - HC<br>Home<br>Fill FTC Records<br>Search & Edit Records<br>Cock Certified Month<br>Reports <<br>Master Maintainance <<br>Logout                                 | From:<br>JAN FEB MAR APR<br>JUL AUG SEP OCT                    | MAY JUN<br>NOV DEC<br>PDF Show 5 V<br>District N<br>PURBA BARD<br>PASCHIM BAR<br>BIRBHU                                                                                                    | JAN FEB MAR<br>JUL AUG SEP<br>Dis<br>entries<br>DHAMAN<br>DHAMAN                                                                                                    | Dispo<br>To:<br>→ APR MAY<br>→ OCT NOV<br>S<br>posed Cas | JUN<br>DEC<br>EARCH                   | s > 5 Years<br>Select Year                 | / [2020]<br>Cases Disp | oosed > 5 Year<br>2<br>1<br>1                            | All District<br>Fast Track Court                | Profile Set                 | ings <u>A</u>  |
| AVISHEK GAYEN<br>Developer-HC<br>i Home<br>Fill FTC Records<br>Search & Edit Records<br>Cock Certified Month<br>Reports <<br>Master Maintainance <<br>Cock Logout                            | From:<br>JAN FEB MAR APR<br>JUL AUG SEP OCT                    | MAY JUN<br>NOV DEC<br>PDF Show 5<br>District N<br>PURBA BARE<br>PASCHIM BAR<br>BIRBHU<br>BANKUI                                                                                                    | JAN FEB MAR<br>JUL AUG SEP<br>Disp<br>entries Disp<br>ame Control of the second<br>dame Control of the second<br>dame Control of the second<br>dame Control of the second<br>dame Control of the second<br>dame Control of the second<br>dama Control of the second<br>dama Co                                        | Dispo<br>To:<br>POCT NOV<br>S                            | JUN<br>DEC                            | s > 5 Years<br>Select Year                 | r [2020]<br>Cases Disp | 2<br>1<br>1<br>2<br>2                                    | All District<br>Fast Track Court                | Profile Set                 | ings <u>A</u>  |
| AVISHEK GAYEN<br>Developer - HC<br>Home<br>Fill FTC Records<br>Search & Edit Records<br>Cock Certified Month<br>Reports <<br>Master Maintainance <<br>Logout                                 | From:<br>JAN FEB MAR APR<br>JUL AUG SEP OCT                    | MAY JUN<br>NOV DEC<br>PDF Show 5 V<br>District N<br>PURBA BARD<br>PASCHIM BAR<br>BIRBHU<br>BANKUI<br>PASCHIM MIC                                                                                                    | JAN FEB MAR<br>JUL AUG SEP<br>Dist<br>entries<br>DHAMAN D<br>DHAMAN D<br>DHAMAN D<br>DHAMAN D<br>DHAMAN D                                                                                                    | Dispo<br>To:<br>OCT NOV<br>S<br>posed Case               | JUN<br>DEC<br>EARCH<br>EARCH          | s > 5 Years<br>Select Year                 | r [2020]<br>Cases Disp | 2<br>1<br>1<br>2<br>1                                    | All District<br>Fast Track Court                | Profile Set                 | ings <u>A</u>  |
| AVISHEK GAYEN<br>Developer- HC                                                                                                    | From:<br>JAN FEB MAR APR<br>JUL AUG SEP OCT                    | MAY JUN<br>NOV DEC<br>DEC<br>DEC<br>DESTICE N<br>DESTICE N<br>DE | JAN FEB MAR<br>JUL AUG SEP<br>Disp<br>entries Disp<br>ame Control of the sep<br>ame Control of the sep<br>ame | Dispo<br>To:<br>A APR MAY<br>OCT NOV<br>S<br>posed Cas   | JUN<br>DEC                            | s > 5 Years<br>Select Year                 | / [2020]<br>Cases Disp | 2<br>1<br>1<br>2<br>1<br>1<br>7                          | All District<br>Fast Track Court                | Profile Set                 | ings <u>A</u>  |
| AVISHEK GAYEN<br>Developer - HC<br>Home<br>Fill FTC Records<br>Search & Edit Records<br>Lock Certified Month<br>Reports <<br>Master Maintainance <<br>Logout                                 | From:<br>JAN FEB MAR APR<br>JUL AUG SEP OCT                    | MAY JUN<br>NOV DEC<br>DEC<br>District N<br>PURBA BARC<br>PASCHIM BAR<br>BIRBHL<br>BANKU<br>BANKU<br>TOTAL                                                                                                    | JAN FEB MAR<br>JUL AUG SEP<br>Disj<br>entries<br>DHAMAN D<br>DHAMAN D<br>JM A<br>RA                                                                                                    | Dispo<br>To:<br>OCT NOV<br>S<br>posed Case               | JUN<br>DEC<br>EARCH<br>EARCH          | s > 5 Years<br>Select Year                 | (2020)<br>Cases Disp   | 2<br>1<br>1<br>2<br>1<br>1<br>7<br>7<br>Previous         | All District<br>Fast Track Court<br>rs<br>1 2 3 | Profile Set                 | ings <u>A</u>  |
| AVISHEK GAYEN<br>Developer - HC                                                                                                    | From:<br>JAN FEB MAR APR<br>JUL AUG SEP OCT                    | MAY JUN<br>NOV DEC<br>DEC<br>District N<br>District N<br>PURBA BARD<br>PASCHIM BAR<br>BARKUI<br>PASCHIM MID<br>Total<br>of 20 entries                                                                                                    | JAN FEB MAR<br>JUL AUG SEP<br>Dis<br>Contries<br>Dis<br>Contries<br>Dis<br>Dis<br>Dis<br>Dis<br>Dis<br>Dis<br>Dis<br>Dis<br>Dis<br>Di                                                                                                    | Dispo<br>To:<br>≥ APR MAY<br>> OCT NOV<br>S<br>posed Cas | JUN<br>DEC<br>EARCH<br>EARCH          | s > 5 Years                                | (2020) Cases Disp      | oosed > 5 Year<br>2<br>1<br>1<br>2<br>1<br>7<br>Previous | All District<br>Fast Track Court<br>s<br>1 2 3  | Profile Set                 | ings <u>A</u>  |

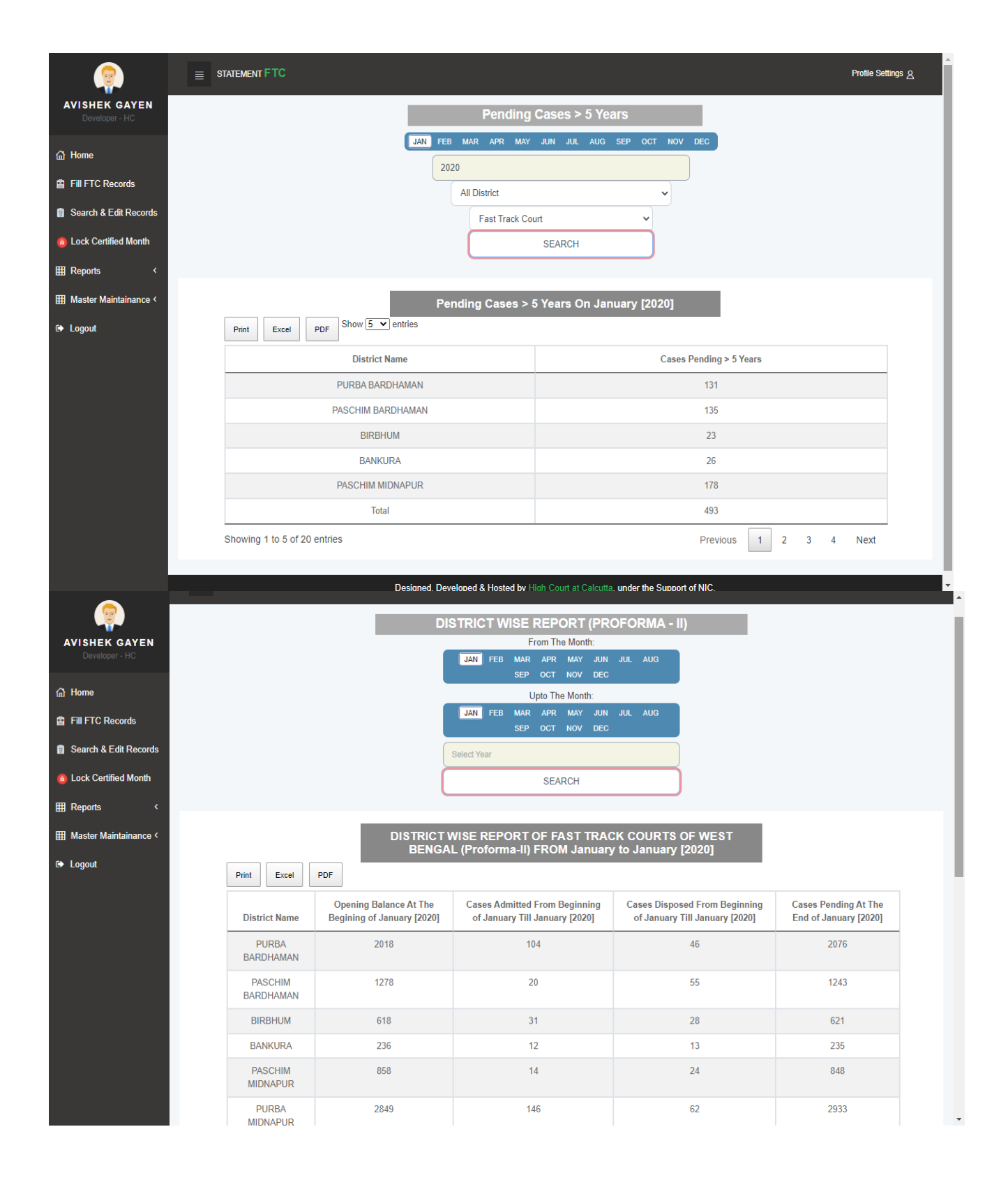

| <b>@</b>                        |                                     |                   |                              |                                |                           | Profile Settings <u>A</u>                                                                                                    |     |
|---------------------------------|-------------------------------------|-------------------|------------------------------|--------------------------------|---------------------------|----------------------------------------------------------------------------------------------------|-----|
| AVISHEK GAYEN<br>Developer - HC |                                     | DIST              | RICT WISE REPOR              | RT (PROFORMA - I)              |                           |                                                                                                    |     |
| △ Hama                          |                                     | JAN FEB           | Mar Apr May Jun              | JUL AUG SEP OCT NOV            | V DEC                     |                                                                                                    |     |
|                                 |                                     | 2020              |                              |                                |                           |                                                                                                    |     |
|                                 |                                     |                   | SEAR                         | сн                             |                           |                                                                                                    |     |
| Search & Ealt Records           |                                     |                   |                              |                                |                           |                                                                                                    |     |
|                                 |                                     |                   | WISE REPORT OF F             | AST TRACK COURT                | S OF                      |                                                                                                    |     |
|                                 | Print Excel PDF Shi                 | ow 5 ♥ entries    | BENGAE (Froionia             |                                |                           |                                                                                                    |     |
| I Master Maintainance <         | District Name                       | Opening Balance   | Cases Admitted               | Cases Transferred              | Cases Disposed            | Cases Pending                                                                                                    |     |
| 🗭 Logout                        | PURBA BARDHAMAN                     | 2018              | 0                            | 104                            | 46                        | 2076                                                                                                    |     |
|                                 | PASCHIM BARDHAMAN                   | 1278              | 0                            | 20                             | 55                        | 1243                                                                                                    |     |
|                                 | BIRBHUM                             | 618               | 1                            | 30                             | 28                        | 621                                                                                                    |     |
|                                 | BANKURA                             | 236               | 2                            | 10                             | 13                        | 235                                                                                                    |     |
|                                 | PASCHIM MIDNAPUR                    | 858               | 1                            | 13                             | 24                        | 848                                                                                                    |     |
|                                 | Total                               | 5008              | 4                            | 177                            | 166                       | 5023                                                                                                    |     |
|                                 | Showing 1 to 5 of 20 entries        |                   |                              |                                | Previous 1 2              | 3 4 Next                                                                                                    |     |
|                                 |                                     |                   |                              |                                |                           |                                                                                                    |     |
|                                 |                                     |                   |                              |                                | . (110)                   |                                                                                                    |     |
|                                 |                                     | Designed, Develo  | ped & Hosted by High Codi    | r at Calculta, under the Suppo | IT OF NIC.                |                                                                                                    |     |
| ( <del>?</del> )                | FTC RECORD ENTRY FORM               |                   | _                            |                                |                           |                                                                                                    |     |
| AVISHEK GAYEN<br>Developer - HC | JAN FEB MAR APR MAY JUN JUL         | AUG SEP           | F11 to exit full screen      | Complete vo                    | our ETC records ENTRY a   | nd REVIEW task for any                                                                                                    | L I |
| <b>A</b> 11                     | OCT NOV DEC                         | Distri            |                              | month within                   | 10th of NEXT MONTH S      | TRICTLY - e.g. Complete data                                                                                                    |     |
| Са Home                         | Select Year                         | Fast              | Track Court                  | STRICTLY.                      | review the entries of JAN | UARY WININ FEBRUARY 10IN                                                                                                    |     |
| Fill FTC Records                | Functional Court Count              | Present           | Functional Court Count       |                                |                           |                                                                                                    |     |
| Search & Edit Records           | Functional Court Count              | Presen            | t Functional Court Count     |                                |                           |                                                                                                    |     |
| 6 Lock Certified Month          | Opening Balance                     | Cases A           | Admitted                     |                                |                           |                                                                                                    |     |
| ⊞ Reports <                     | Opening Balance                     | Cases             | Admitted                     |                                |                           |                                                                                                    |     |
| Ⅲ Master Maintainance <         | Cases Transferred                   | Cases [           | Disposed                     |                                |                           |                                                                                                    |     |
| 🗭 Logout                        | Cases Transferred                   | Cases             | Disposed                     |                                |                           |                                                                                                    |     |
|                                 | Cases Banding                       | Mora Th           | an E Vaara Old Dianaaa       | d Casaa                        |                           | and a state of the state of the |     |
|                                 | Cases Pending                       | More T            | han 5 Years Old Disposed Cas | es                             |                           |                                                                                                    |     |
|                                 |                                     |                   |                              |                                |                           |                                                                                                    |     |
|                                 | More Than 5 Years Old Pending Cases | Remark            | s narks about this entry?    |                                |                           |                                                                                                    |     |
|                                 |                                     | 'Vacant'          | Remark: O Custom R           | emark: O                       |                           |                                                                                                    |     |
|                                 | Save Record                         |                   | Reset All Fic                | lds                            |                           |                                                                                                    |     |
|                                 |                                     |                   | resource for the             |                                |                           |                                                                                                    |     |
|                                 |                                     | Designed, Develop | ed & Hosted by High Court    | at Calcutta, under the Support | of NIC.                   |                                                                                                    |     |
|                                 |                                     |                   |                              |                                |                           |                                                                                                    |     |

| <b></b>                                                                     |                                                                                          | Profile Settings <u>A</u> |
|-----------------------------------------------------------------------------|------------------------------------------------------------------------------------------|---------------------------|
| AVISHEK GAYEN<br>Developer - HC                                             | JAN FEB MAR APR MAY JUN JUL AUG SEP OCT NOV DEC                                          |                           |
| 습 Home                                                                      |                                                                                          |                           |
| Fill FTC Records                                                            | FTC REPORT FOR ALL DISTRICTS - PROFORMA-I (SELECTED YEAR)                                |                           |
| <ul> <li>Search &amp; Edit Records</li> <li>Lock Certified Month</li> </ul> | 🖹 OPENING 🖶 CASE 🖉 CASE 🚝 CASE 🗧 CASE E BALANCE ADMITTED TRANSFERRED DISPOSED PENDING    |                           |
| ⊞ Reports <                                                                 | FTC REPORT FOR ALL DISTRICTS - PROFORMA-II (SELECTED YEAR)                               |                           |
| I Master Maintainance <                                                     | OPENING CASE CASE CASE CASE DISPOSED                                                     |                           |
| Logout                                                                      | TOTAL PENDING AND DISPOSED CASES MORE THAN 5 YEARS OLD FOR ALL DISTRICTS (SELECTED YEAR) |                           |
|                                                                             | PENDING > 5<br>YEARS 5 YEARS                                                             |                           |
|                                                                             | YEAR SHOW RESET                                                                          |                           |
|                                                                             |                                                                                          |                           |
|                                                                             |                                                                                          |                           |
|                                                                             |                                                                                          |                           |
|                                                                             | Designed, Developed & Hosted by High Court at Calcutta, under the Support of NIC.        |                           |

# 7. <u>Central File Tracking System (CFTS)</u>

CFTS is operational from December 2020, without any error. IT takes care of Main Case and Interim Applicationphysical file movement between departments.

- Single/Bulk File Receive from / Send to Court/Department using Registration/Cause List Date
- Current Location of the Physical file
- File Movement History
- Receive / Send Report within a given period. CIS Admin only has the privilege to track CFTS user entries.

The different screenshots of this project

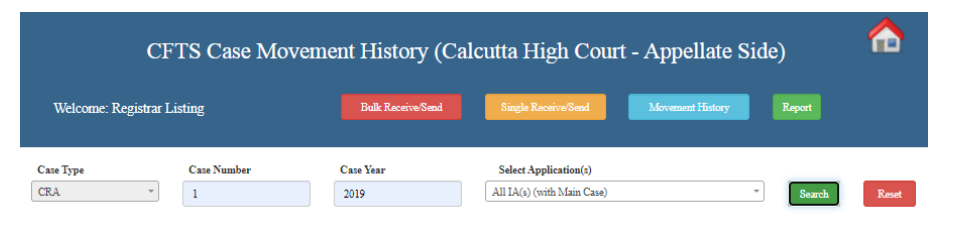

Main Case History CRA 1 of 2019 Title:NARAYA Cause SAMANTA (P) Adv.: NAVANIL DE SAMANTA (P) Adv.: NAVANIL DE 8 STATE OF WEST BENGAL (R) Category:GROUP C (CRIMINAL MATTERS) Convition Sentence/imprisonment/imprisonment & fine/probation/admonition Status: PENDING Reg. Date: 02-01-2019 
 Received
 Received From:
 Received By:

 On:
 CENTRAL
 FILING
 BISWAJITRT

 02-01-2019
 COUNTER(AS)
 COUNTER(AS)
 COUNTER(AS)
 Action Taken: Comment: Sent On: Sent To: 03-01-2019 SO,CRIMINAL SEC. Sent By: Action Taken: Comment: BISWAJITRT 
 Sent On:
 Sent To:

 09-01-2019
 COURT NO. 29
 Sent By: MANI Action Taken: Comment: Received From: On: SUPERITENDENT R1 Received By: Action Taken: Comment: On: 09-01-2019 MANI Sent On: Sent To: Sent By: 21-01-2019 APEAL NOTICE CLERK ADAS Action Taken: Comment: 
 Sent On:
 Sent To:

 24-01-2019
 COURT NO. 33
 Sent By: MANI Action Taken: Comment: Sent On: Sent To: Sent By: Action Taken: Comment: 14-02-2019 APEAL NOTICE CLERK ADAS Sent On: Sent To: 20-02-2019 SO,CRIMINAL SEC. Sent By: BARUN Action Taken: Comment: Sent On: Sent To: 01-07-2019 RACK PENDING Sent By: Action Taken: Comment: ABANIFT Sent On: Sent To: 17-07-2019 RACK PENDING Sent By: Action Taken: Comment: ABANIFT

#### Application History CRAN 1 of 2019 (OLD:CRAN/191/2019) Received On: 15-01-2019 Received From: CENTRAL FILING COUNTER(AS) Received By: BISWAJITRT Action Taken: - Comment: - Sent On: Sent To: 16-01-2019 Sent To: Sent To: Soc\_CRMIMNAL SEC. Sent By: BISWAJITRT Action Taken: - Comment: -

Action Taken:

Sent On: Sent To: 08-01-2021 PAPER DEPARTMENT

BOOK Sent By: Durbadal Bakshi (durbadal)

Print Main Movement History

Comment: PI+PII+5 FILES LCR+TRANSLATION+BRIEF--

|                     | CF IS Report Receive/Send (Calculta High Court - Appenate Side) |                     |   |                   |                            |                                   |       |  |  |
|---------------------|-----------------------------------------------------------------|---------------------|---|-------------------|----------------------------|-----------------------------------|-------|--|--|
| Welcon              | ne: Registrar                                                   | Listing             |   | Bulk Receive/Send | Single Receive/Send        | Movement History Report           |       |  |  |
| Receive O           | Send 💿                                                          | From:<br>01-12-2021 |   | To:<br>01-02-2022 | Result Type:<br>Main Cases | User:<br>adityap-364 (Aditya Pal) | -     |  |  |
| Send To :<br>Select |                                                                 |                     | Ŧ | Main Case Type:   | IA Case Type:<br>Select    | Search                            | Reset |  |  |

### 853 Main Case Details

| xce | PDF Show 10 V entries                               |                                                                                        |                                           |   |               | Search:                 |   |             |
|-----|-----------------------------------------------------|----------------------------------------------------------------------------------------|-------------------------------------------|---|---------------|-------------------------|---|-------------|
| *   | Case Details \$                                     | Cause Title \$                                                                         | Category                                  | ¢ | Action $\phi$ | Remark                  | φ | Status      |
|     | No.: WPA 4338 of 2007                               | MADAN MOHAN KOLEY (P)<br>Adv: DEBASISH GHOSH                                           | GROUP A (WRIT<br>MATTERS)<br>Municipality |   |               | Sent to COURT<br>NO. 15 |   | DISMISSED   |
|     | Sent by Aditya Pal (adityap) on<br>Date: 01-12-2021 | STATE (R)<br>Adv:                                                                      | Miscellaneous                             |   |               |                         |   |             |
|     | No.: WPA 7545 of 2009                               | PURBASHA ABASIK SAMITY & ANR. (P)<br>Adv: BILWADAL BHATTACHARYA                        | GROUP A (WRIT<br>MATTERS)<br>Municipality |   |               | Sent to COURT<br>NO. 15 |   | PENDING     |
|     | Sent by Aditya Pal (adityap) on<br>Date: 01-12-2021 | KMC & ORS. ( <b>R</b> )<br>Adv:                                                        | Miscellaneous                             |   |               |                         |   |             |
|     | No.: WPA 30242 of 2008                              | SHIBAJI PRASAD BARAL & ORS (P)<br>Adv: SUBHOJIT ROY                                    | GROUP A (WRIT<br>MATTERS)<br>Municipality |   |               | Sent to COURT<br>NO. 15 |   | TRANSFERREI |
|     | Sent by Aditya Pal (adityap) on<br>Date: 01-12-2021 | KOLKATA MUNICIPAL CORPORATION & ORS<br>(R)<br>Adv:                                     | Miscellaneous                             |   |               |                         |   |             |
|     | No.: WPA 5019 of 2009                               | SOUMEN SANTRA (P)<br>Adv: RABI SANKAR BANERJEE                                         | GROUP A (WRIT<br>MATTERS)                 |   |               | Sent to COURT<br>NO. 15 |   | DISMISSED   |
|     | Sent by Aditya Pal (adityap) on<br>Date: 01-12-2021 | MAHESHTALA MUNICIPALITY & ORS ( <b>R</b> )<br>Adv:                                     | Miscellaneous                             |   |               |                         |   |             |
|     | No.: WPA 2320 of 2009                               | ANIL CHORONE ROQUITTE @ ANIL CHARAN<br>RAKSHIT & ORS (P)<br>Adv: SAURABH GUHATHAKURATA | GROUP A (WRIT<br>MATTERS)<br>Municipality |   |               | Sent to COURT<br>NO. 15 |   | DISMISSED   |
|     | Sent by Aditya Pal (adityap) on<br>Date: 01-12-2021 | STATE OF WEST BENGAL & ORS ( <b>R</b> )<br>Adv:                                        | DEMOLITION                                |   |               |                         |   |             |
|     | No.: WPA 2392 of 2009                               | CHANDAN BISWAS & ORS (P)<br>Adv: AYAN BANERJEE                                         | GROUP A (WRIT<br>MATTERS)                 |   |               | Sent to COURT<br>NO. 15 |   | DISMISSED   |
|     | Sent by Aditya Pal (adityap) on<br>Date: 01-12-2021 | STATE OF WEST BENGAL & ORS (R)<br>Adv:                                                 | Municipality<br>Miscellaneous             |   |               |                         |   |             |
|     | No.: WPA 8972 of 2009                               | SANJAY GHARI (P)<br>Adv: SUBRATA CHANDRA POLLE                                         | GROUP A (WRIT<br>MATTERS)                 |   |               | Sent to COURT<br>NO. 15 |   | PENDING     |
|     | Sent by Aditya Pal (adityap) on<br>Date: 01-12-2021 | STATE OF WEST BENGAL & ORS (R)<br>Adv:                                                 | DEMOLITION                                |   |               |                         |   |             |

4

| Application Details                           |  |  |  |  |  |  |  |  |  |  |
|-----------------------------------------------|--|--|--|--|--|--|--|--|--|--|
|                                               |  |  |  |  |  |  |  |  |  |  |
| IA Case Details Category Action Remark Status |  |  |  |  |  |  |  |  |  |  |

|                                                                                                    |                         | (                           | CFTS Bu            | lk Cases R                                        | .eceive/        | Send (Ca                                  | lcutta | High Cou         | ırt - App | ellate Sid        | e)        | ☆        |
|----------------------------------------------------------------------------------------------------|-------------------------|-----------------------------|--------------------|---------------------------------------------------|-----------------|-------------------------------------------|--------|------------------|-----------|-------------------|-----------|----------|
| Welcome: Registrar Listing Bulk ReceiveSend Single ReceiveSend Movement History Report                 |                         |                             |                    |                                                   |                 |                                           |        |                  |           |                   |           |          |
| Listing Date O Registration Date From Date: 01-02-2022 To Date: 01-02-2022 Result Type: Main Cases V   |                         |                             |                    |                                                   |                 |                                           |        |                  |           |                   |           |          |
| Main Case Type:     IA Case Type:     Select Bench:       CO     *     Select *     Select Bench     * |                         |                             |                    |                                                   |                 |                                           |        |                  |           |                   |           |          |
|                                                                                                    |                         |                             |                    |                                                   | 4               | Main Ca                                   | ise De | etails           |           |                   |           |          |
| Excel     Show All v     entries   Search:                                                             |                         |                             |                    |                                                   |                 |                                           |        |                  |           |                   |           |          |
| # 0                                                                                                    | Case                    | Details                     | ¢                  | Cause Title                                       | ¢               | Category                                  | 0      | Action           | ¢         | Remark            | ¢         | Status 🔅 |
|                                                                                                    |                         |                             |                    |                                                   |                 |                                           |        | Copy first row t | o All 🗆   | Copy first row to | ə All 🗆   |          |
| 1.<br>Z                                                                                                | CO/20<br>Reg. I         | 01/2022<br>Date: 01-        | 02-2022            | GURUPADA JAN<br>V8<br>SEACOM MARII<br>COLLEGE AND | ia<br>NE<br>ANR | GROUP B (CI<br>MATTERS)<br>Miscellaneous  | VIL    | Enter Action     |           | Enter Remark      |           | PENDING  |
|                                                                                                    | CNR I<br>WBCI           | No.:<br>ICA003              | 7792022            |                                                   |                 |                                           |        |                  |           |                   |           |          |
| 2.<br>✓                                                                                                | CO/20                   | 2/2022                      |                    | PRADIP KUMAR                                      | ROY             | GROUP B (CI<br>MATTERS)<br>Miscellaneous  | VIL    | Enter Action     | 1         | Enter Remark      | 1         | PENDING  |
|                                                                                                    | Reg. I<br>CNR I<br>WBCI | Date: 01-<br>No.:<br>HCA003 | 02-2022<br>7972022 | BARUA                                             |                 | , miscenarcous                            |        |                  |           |                   |           |          |
| 3.                                                                                                    | CO/20                   | 3/2022                      |                    | TANUSHREE DA                                      | .S<br>BENGAL    | GROUP B (CI<br>MATTERS)<br>Miscellaneous  | VIL    | Enter Action     | 1         | Enter Remark      | 1         | PENDING  |
|                                                                                                    | Reg. I<br>CNR I<br>WBCI | 0ate: 01-<br>No.:<br>ICA003 | 02-2022<br>8192022 | AND ORS.                                          |                 |                                           |        |                  |           |                   |           |          |
| 4.<br>2                                                                                                | CO/20                   | 4/2022                      |                    | SAMPA SAHA<br>vs<br>MANAS KUMAF                   | SAHA            | GROUP B (CI<br>MATTERS)<br>Matrimonial Di | VIL    | Enter Action     | 1         | Enter Remark      | li        | PENDING  |
|                                                                                                    | Reg. I<br>CNR I<br>WBCH | ate: 01-<br>No.:<br>ICA003  | 02-2022<br>8292022 |                                                   |                 |                                           |        |                  |           |                   |           |          |
| Showing                                                                                                | l to 4 of               | 4 entries                   |                    |                                                   |                 |                                           |        |                  |           |                   | Previous  | 1 Next   |
|                                                                                                    |                         |                             |                    |                                                   | 1               | Applicatio                                | on De  | tails            |           |                   |           |          |
|                                                                                                    |                         |                             |                    |                                                   |                 |                                           |        |                  |           |                   |           |          |
| Ia No                                                                                                  |                         | #                           | IA Case Deta       | ils                                               | Cause?          | Title                                     | Cate   | gory             | Action    | Remark            |           | Status   |
|                                                                                                    |                         |                             |                    |                                                   |                 |                                           |        |                  |           |                   |           |          |
| Receiv                                                                                                 | From                    |                             |                    |                                                   | P : 7           | 4                                         | e      | To               |           |                   | C. 15     |          |
| Select                                                                                                 | . 10:0                  |                             |                    | *                                                 | 01-02-202       | 2                                         | Select | ~~               |           | *                 | 01-02-202 | 2        |
|                                                                                                    |                         |                             |                    |                                                   |                 | Receive                                   |        |                  |           |                   |           | Send     |

# 8. Legal Aid Cases-

Every Day Legal Cell cases present in Cause List, listed automatically.

- Entry module for Legal Cell
- Entered Cases List (Pending or Disposed Cases)
- Legal Cases Cases present in Cause List of a specific date.

| Legal Aid (Calcut          | ta High Court - Aj | ppellate Side)                              |  |
|----------------------------|--------------------|---------------------------------------------|--|
| felcome: Registrar Listing | Form Admin View    | w Admin View - No Advocates Appointed Cases |  |

### No Advocates Appointed Cases for CHCLSC:

| Show All N   | ✓ entries      |                    |                       | Search:    |             |
|--------------|----------------|--------------------|-----------------------|------------|-------------|
| # *          | File/Sl. No.   | Main Case 0        | Status 0              | Entry on 0 | Details     |
| 1            | 1240 / 2010    | CRR / 1270 / 2010  | DISPOSED              | 07-04-2021 | Details     |
| 2            | 1008 / 2008    | CRR / 1078 / 2008  | DISPOSED              | 07-04-2021 | Details     |
| 3            | 1442 / 2011    | CO / 1091 / 2011   | DISMISSED             | 07-04-2021 | Details     |
| 4            |                | WPA / 21464 / 2012 | DISMISSED FOR DEFAULT | 25-03-2021 | Details     |
| 5            |                | WPA / 27281 / 2008 | DISPOSED              | 01-01-1970 | Details     |
| #            | File/Sl. No.   | Main Case          | Status                | Entry on   | Details     |
| Showing 1 to | 5 of 5 entries |                    |                       | Prev       | ious 1 Next |

|                                              |                                                                          | Legal Aid (Calcutta                                                                 | ı High Court - Appellat   | e Side)                            |           |
|----------------------------------------------|--------------------------------------------------------------------------|-------------------------------------------------------------------------------------|---------------------------|------------------------------------|-----------|
| Welcon                                       | ne: Registrar Listing                                                    | Eatry For                                                                           | n Admin View              | Admin View - No Advocates Appointe |           |
| Cases I<br>SHOWI<br>(Total 728 -<br>Show All | Entered in CHCL<br>NG ALL CASES<br>rases entered in CHCLSC. )<br>entries | SC:<br>HOW PENDING CASES SHOW DISP<br>( Pending: 253 cases. ) ( Disposed: 475 cases | OSED CASES SHOW ALL CASES | Search:                            |           |
| # 🔺                                          | File/Sl. No.                                                             | Main Case                                                                           | Status                    | Entry on                           | Details 0 |
| 1                                            | 216 / 2004                                                               | WPCRC / 14926 / 2003                                                                | PENDING                   | 18-12-2021                         | Details   |
| 2                                            | 323 / 2004                                                               | CO / 2693 / 2004                                                                    | DISPOSED                  | 18-12-2021                         | Details   |
| 3                                            | 47 / 2002                                                                | FMA / 349 / 1994                                                                    | DISPOSED                  | 17-12-2021                         | Details   |
| 4                                            | 2 / 2001                                                                 | WPA / 15280 / 2001                                                                  | DISPOSED                  | 17-12-2021                         | Details   |
| 5                                            | 250/2004                                                                 | WPA / 10334 / 2004                                                                  | DISPOSED                  | 16-12-2021                         | Details   |
| 6                                            | 385/2005                                                                 | WPA / 7522 / 2005                                                                   | DISPOSED                  | 16-12-2021                         | Details   |
| 7                                            | 278/2004                                                                 | WPA / 7076 / 1984                                                                   | TRANSFERRED               | 16-12-2021                         | Details   |
| 8                                            | 521/2006                                                                 | RVW / 856 / 2006                                                                    | DISMISSED                 | 16-12-2021                         | Details   |
| 9                                            | 425/2005                                                                 | SA/86/2004                                                                          | DISMISSED                 | 16-12-2021                         | Details   |
| 10                                           | 605/2006                                                                 | CRR / 3327 / 2005                                                                   | DISPOSED                  | 16-12-2021                         | Details   |
| 11                                           | 631 / 2006                                                               | CRR / 1843 / 2005                                                                   | DISMISSED                 | 16-12-2021                         | Details   |
| 12                                           | 663 / 2006                                                               | CRR / 1043 / 2005                                                                   | DISMISSED                 | 16-12-2021                         | Details   |
| 13                                           | 916 / 2008                                                               | CO/3207/2007                                                                        | DISMISSED FOR DEFAULT     | 22-11-2021                         | Details   |
| 14                                           | 1128 / 2009                                                              | CRR / 745 / 2009                                                                    | DISPOSED                  | 22-11-2021                         | Details   |
| 15                                           | 59 / 2002                                                                | WPA / 12855 / 1994                                                                  | DISMISSED                 | 22-11-2021                         | Details   |

**^** 

| 7     No:: WPA 2436 of 2009     BADRIPRASAD JAISWAL & ORS (P)<br>Adv: -NANTAD AS     GROUP A (WRIT<br>MATTERS)<br>Manicipality<br>DEMOLITION     Sent to COURT<br>Maintenality<br>DEMOLITION     Sent to COURT<br>No. 15     DISMISSED       8     No:: WPA 4228 of 2009     CHANDA PROPERTIES PVT LID. & ANR (P)<br>Adv:     GROUP A (WRIT<br>MATTERS)<br>Manicipality<br>DEMOLITION     GROUP A (WRIT<br>MATTERS)<br>Manicipality<br>DEMOLITION     Sent to COURT<br>No. 15     DISMISSED       9     No:: WPA 9206 of 2009     CHANDA PROPERTIES PVT LID. & ANR (P)<br>Adv:     GROUP A (WRIT<br>MATTERS)<br>Manicipality<br>DEMOLITION     Sent to COURT<br>No. 15     DISMISSED       9     No:: WPA 906 of 2009     UMA KANT SHAW & ANR (P)<br>Adv:     GROUP A (WRIT<br>MATTERS)<br>Manicipality<br>DEMOLITION     GROUP A (WRIT<br>MATTERS)<br>Manicipality<br>DEMOLITION     Sent to COURT<br>No. 15     DISPOSED       10     No:: WPA 8972 of 2009     SANAY GHARI (P)<br>Adv:     GROUP A (WRIT<br>MATTERS)<br>Manicipality<br>DEMOLITION     Sent to COURT<br>NO. 15     Sent to COURT<br>NO. 15     DISPOSED       10     No:: WPA 8972 of 2009     SANAY GHARI (P)<br>Adv:     GROUP A (WRIT<br>MATTERS)<br>Manicipality<br>DEMOLITION     GROUP A (WRIT<br>MATTERS)<br>Manicipality<br>DEMOLITION     Sent to COURT<br>NO. 15     PENDING       10     No:: WPA 8972 of 2009     SANAY GHARI (P)<br>Adv:     SANAY GHARI (P)<br>Adv:     GROUP A (WRIT<br>MATTERS)<br>Manicipality<br>DEMOLITION     Sent to COURT<br>NO. 15     Sent to COURT<br>NO. 15     Sent to COURT<br>NO. 15       10     No:: WPA 8972 of 2009     SANAY GHARI (P)<br>Adv: |       |                                                     | Adv:                                                           |                                           |         |     |                         |           |
|----------------------------------------------------------------------------------------------------|-------|-----------------------------------------------------|----------------------------------------------------------------|-------------------------------------------|---------|-----|-------------------------|-----------|
| Sent by Aditys Pal (aditysg) on<br>Date: 01-12-2021     HOWRAH MUNICIPAL CORP & ORS (R)<br>Adv:     DEMOLITION     Sent to COURT<br>MATTERS)<br>Municipality<br>DEMOLITION     Sent to COURT<br>No. 15     DISMISSED       8     No: WPA 4228 of 2009     CHANDA PROPERTIES PUT LID. & ANR (P)<br>Adv: DPAYAN CHOWDHURY     GROUP A (WRIT<br>MATTERS)<br>Municipality<br>DEMOLITION     Sent to COURT<br>No. 15     DISMISSED       9     No: WPA 9067 of 2009     UMA KANT SHAW & ANR (P)<br>Adv: TAPAS KUMAR SINHA     GROUP A (WRIT<br>MATTERS)<br>Municipality<br>BUILDING PLAN     Sent to COURT<br>NO. 15     DISPOSED       10     No: WPA 9927 of 2009     SANIAY GHARI (P)<br>Adv:     GROUP A (WRIT<br>MATTERS)<br>Municipality<br>BUILDING PLAN     Sent to COURT<br>NO. 15     DISPOSED       10     No: WPA 9927 of 2009     SANIAY GHARI (P)<br>Adv:     GROUP A (WRIT<br>MATTERS)<br>Municipality<br>BUILDING PLAN     Sent to COURT<br>NO. 15     PENDING       10     No: WPA 992 of 2009     SANIAY GHARI (P)<br>Adv:     GROUP A (WRIT<br>MATTERS)<br>Municipality<br>DEMOLITION     Sent to COURT<br>NO. 15     PENDING       10     No: WPA 992 of 2010     SANIAY GHARI (P)<br>Adv:     GROUP A (WRIT<br>MATTERS)     Sent to COURT<br>NO. 15     PENDING       11     2     3     4     5      86     Net                                                                                                    | 7     | No.: WPA 2436 of 2009                               | BADRIPRASAD JAISWAL & ORS (P)<br>Adv: ANANYA DAS               | GROUP A (WRIT<br>MATTERS)<br>Municipality |         |     | Sent to COURT<br>NO. 15 | DISMISSED |
| 8     No: WPA 4228 of 2009     CHANDA PROPERTIES PUT LITD. & ANR (P)<br>Adv: DPAYAN CHOWDHURY     GROUP A (WRIT<br>MATTERS)<br>Manicipality<br>DEMOLITION     Sent to COURT<br>NO. 15     DISMISSED       9     No: WPA 9067 of 2009     UMA KANT SHAW & ANR (P)<br>Adv:     GROUP A (WRIT<br>MATTERS)<br>Manicipality<br>DEMOLITION     Sent to COURT<br>NO. 15     DISMISSED       9     No: WPA 9067 of 2009     UMA KANT SHAW & ANR (P)<br>Adv: TAPAS KUMAR SINHA     GROUP A (WRIT<br>MATTERS)<br>Manicipality<br>BUILDING PLAN     Sent to COURT<br>NO. 15     DISPOSED       10     No: WPA 8972 of 2009     SANJAY GHARI (P)<br>Adv:     GROUP A (WRIT<br>MATTERS)<br>Manicipality<br>BUILDING PLAN     Sent to COURT<br>NO. 15     PENDING       3     Sant by Aditya Pal (adityap) on<br>Date: 01-12-2021     SANJAY GHARI (P)<br>Adv:     GROUP A (WRIT<br>MATTERS)<br>Manicipality<br>DEMOLITION     Sent to COURT<br>NO. 15     PENDING       3     Sant by Aditya Pal (adityap) on<br>Date: 01-12-2021     SANJAY GHARI (P)<br>Adv:     Sant TE OF WEST BENGAL & ORS (R)<br>Adv:     Sant TE OF WEST BENGAL & ORS (R)<br>Adv:     Sant TE OF WEST BENGAL & ORS (R)<br>Adv:     1     2     3     4     5     No 15       Showing 1 to 10 of 853 entries     Periosa     1     2     3     4     5     Net                                                                                                    |       | Sent by Aditya Pal (adityap) on<br>Date: 01-12-2021 | HOWRAH MUNICIPAL CORP & ORS (R)<br>Adv:                        | DEMOLITION                                |         |     |                         |           |
| Sent by Aditys Pal (aditysg) on<br>Date: 01-12-2021     Not WA 607 of 2009<br>Adv:     UMA KANT SHAW & ANR (P)<br>Adv:     GROUP A (WRIT<br>MATTERS)<br>Municipality<br>Bull DING PLAN     Sent to COURT<br>No. 15     DISPOSED       9     No: WPA 9067 of 2009<br>Adv: TAPAS KUMAR SINHA     GROUP A (WRIT<br>MATTERS)<br>Municipality<br>Bull DING PLAN     Sent to COURT<br>NO. 15     DISPOSED       10     No: WPA 8972 of 2009<br>Sent by Aditys Pal (aditysg) on<br>Date: 01-12-2021     SANJAY GHARI (P)<br>Adv: SUBRATA CHANDRA POLLE<br>Matters)<br>Municipality<br>DEMOLITION     GROUP A (WRIT<br>MATTERS)<br>Municipality<br>DEMOLITION     Sent to COURT<br>NO. 15     PENDING       10     No: WPA 8972 of 2009<br>Adv: 01-12-2021     SANJAY GHARI (P)<br>Adv: SUBRATA CHANDRA POLLE<br>Matters)<br>Adv:     GROUP A (WRIT<br>MATTERS)<br>Municipality<br>DEMOLITION     Sent to COURT<br>NO. 15     PENDING       10     No: WPA 8972 of 2009<br>Adv:     SANJAY GHARI (P)<br>Adv: SUBRATA CHANDRA POLLE<br>Matters)<br>Adv:     Sent to COURT<br>Matters)<br>Municipality<br>DEMOLITION     Sent to COURT<br>NO. 15     PENDING       11     2     3     4     5     No     No       12     3     4     5     Net     Status                                                                                                    | 8     | No.: WPA 4228 of 2009                               | CHANDA PROPERTIES PVT.LTD. & ANR (P)<br>Adv: DIPAYAN CHOWDHURY | GROUP A (WRIT<br>MATTERS)                 |         |     | Sent to COURT<br>NO. 15 | DISMISSED |
| 9     No: WPA 9067 of 2009     UMA KANT SHAW & ANR (P)<br>Adv: TAPAS KUMAR SINHA     GROUP A (WRIT<br>MATTERS)<br>Mamicipality<br>BUILDING PLAN     Sent to COURT<br>NO. 15     DISPOSED       10     No: WPA 5972 of 2009     SANJAY GHARI (P)<br>Adv:     GROUP A (WRIT<br>MATTERS)<br>Mamicipality<br>BUILDING PLAN     Sent to COURT<br>NO. 15     Sent to COURT<br>NO. 15     DISPOSED       10     No: WPA 5972 of 2009     SANJAY GHARI (P)<br>Adv:     GROUP A (WRIT<br>MATTERS)<br>Mamicipality<br>DEMODITION     Sent to COURT<br>NO. 15     PENDING       3     Sent by Adity a Pal (adity up) on<br>Date: 01-12-2021     SANJAY GHARI (P)<br>Adv:     GROUP A (WRIT<br>MATTERS)<br>Mamicipality<br>DEMODITION     Sent to COURT<br>NO. 15     PENDING       3     Sante Of 400 and the counce<br>Adv:     Statte OF WEST BENGAL & ORS (R)<br>Adv:     DEMODITION     1     2     3     4     5     Net                                                                                                    |       | Sent by Aditya Pal (adityap) on<br>Date: 01-12-2021 | KMC & ORS (R)<br>Adv:                                          | DEMOLITION                                |         |     |                         |           |
| Sent by Aditya Pal (adityap) on<br>Date: 01-12-2021     KMC & ORS (R)<br>Adv:     Patholicitation<br>BUILDING PLAN       10     No:: WPA 8972 of 2009<br>Adv: SUBATA CHANDRA POLLE     GROUP A (WRIT<br>MATTERS)<br>Municipality<br>DEMOLITION     Sent to COURT<br>No. 15       Sent by Aditya Pal (adityap) on<br>Date: 01-12-2021     SANJAY GHARI (P)<br>Adv: SUBATA CHANDRA POLLE     GROUP A (WRIT<br>MATTERS)<br>Municipality<br>DEMOLITION     Sent to COURT<br>No. 15       State of VEST BENGAL & ORS (R)<br>Adv:     STATE OF WEST BENGAL & ORS (R)<br>Adv:     DEMOLITION       Showing I to 10 of 853 entries     Previow     1       2     3     4     5       Application Details     Varian     Statua                                                                                                    | 9     | No.: WPA 9067 of 2009                               | UMA KANT SHAW & ANR (P)<br>Adv: TAPAS KUMAR SINHA              | GROUP A (WRIT<br>MATTERS)<br>Municipality |         |     | Sent to COURT<br>NO. 15 | DISPOSED  |
| 10     No: WPA 8972 of 2009     SANJAY GHARI (P)     GROUP A (WRIT     MATTERS)       Seart by Aditys Pal (aditysp) on<br>Date: 01-12-2021     Statte OF WEST BENGAL & ORS (R)     MattictERS)     Manicipality       Showing 1 to 10 of 853 entries     Puerious     1     2     3     4     5     Nest                                                                                                    |       | Sent by Aditya Pal (adityap) on<br>Date: 01-12-2021 | KMC & ORS (R)<br>Adv:                                          | BUILDING PLAN                             |         |     |                         |           |
| Sent by Aditya Pal (aditya p) on STATE OF WEST BENGAL & ORS (R) DEMOLITION Showing 1 to 10 of 853 entries Previous I 2 3 4 5 56 Next Application Details IA Case Details IA Case Details IA Case Details Status                                                                                                    | 10    | No.: WPA 8972 of 2009                               | SANJAY GHARI ( <b>P</b> )<br>Adv: SUBRATA CHANDRA POLLE        | GROUP A (WRIT<br>MATTERS)<br>Municipality |         |     | Sent to COURT<br>NO. 15 | PENDING   |
| Showing I to 10 of \$53 entries Previous 1 2 3 4 5 86 Next Application Details IA Case Details Category Action Remark Status                                                                                                    |       | Sent by Aditya Pal (adityap) on<br>Date: 01-12-2021 | STATE OF WEST BENGAL & ORS ( <b>R</b> )<br>Adv:                | DEMOLITION                                |         |     |                         |           |
| Application Details                                                                                                    | Showi | ng 1 to 10 of 853 entries                           |                                                                | F                                         | revious | 1 2 | 3 4 5                   | 86 Next   |
| IA Case Details Main Case Details Category Action Remark Status                                                                                                    |       |                                                     | Application                                                    | n Details                                 |         |     |                         |           |
|                                                                                                    |       | IA Case Details                                     | Main Case Details                                              | Category                                  | Action  |     | Remark                  | Status    |
|                                                                                                    |       |                                                     |                                                                |                                           |         |     |                         |           |

# 9. Library Management System-

This module keeps a track of the journals/books/Bare Act. The system of monitoring the movement of the books/ journals/bare act is being done by the system. This module consist of the following segments-

• Entry New Book/Journal-When a book is purchased that new book is entered into the system.

| I / Bare Act / Periodical<br>"Ti<br>Part No.                                                                                                    | Entry<br>tte<br>Select One Option<br>Copy No. | * Type * Select One O * Edition No.                                        | Content<br>Edition Year - From                                                                                                  | –<br>Edition Year - To                                                                                                    |
|----------------------------------------------------------------------------------------------------|-----------------------------------------------|----------------------------------------------------------------------------|----------------------------------------------------------------------------------------------------|----------------------------------------------------------------------------------------------------|
| LIS, Calcutta HC       =         Q. Seatch          Entry New Book / Journal       Book / Journal         Modify Book / Journal       Book / Journal         Sisue of Book / Journal       Select One Option *         Peturn of Book / Journal       Select One Option *         Return of Book / Journal       Volume No.         Part No.       Copy No.         Edition No.       Edition         Total Page       Price (in INR)         Publisher       Supplier         Publisher       Select One Option *         Select One Option *       Total Page         Publisher       Supplier         Select One Option *       Total Page | Content<br>Edition Year - From                | Edition Year - To                                                          |                                                                                                    |                                                                                                    |
| Part No.                                                                                                    | Select One Option<br>Copy No.                 | Select One O      Edition No.                                              | Edition Year - From                                                                                                    | Edition Year - To                                                                                                    |
| Part No.                                                                                                    | Copy No.                                      | Edition No.                                                                | Edition Year - From                                                                                                    | Edition Year - To                                                                                                    |
| Part No.                                                                                                    | Copy No.                                      | Edition No.                                                                | Edition Year - From                                                                                                    | Edition Year - To                                                                                                    |
| Price (in INP)                                                                                                    |                                               |                                                                            |                                                                                                    |                                                                                                    |
| Price (in INP)                                                                                                    |                                               |                                                                            |                                                                                                    |                                                                                                    |
|                                                                                                    | Purchase Date                                 | *Entry Date                                                                | Editor                                                                                                    |                                                                                                    |
|                                                                                                    | DD/MM/YYYY                                    | 31-01-2022                                                                 | 1                                                                                                    |                                                                                                    |
| rst Name Fit                                                                                                    | rst Author's Last Name                        | Second Author's First                                                      | Name Second At                                                                                                    | uthor's Last Name                                                                                                    |
| * Select One O                                                                                                    | ption * 16                                    | - JUDGES' LIBRARY MA *                                                     | Select One O *                                                                                                    | Select One O                                                                                                    |
|                                                                                                    | Irst Name Fit                                 | Irst Name First Author's Last Name Supplier Locat Select One Option SUBMIT | Irst Name First Author's Last Name Second Author's First Supplier Location Select One Option * 16 - JUDGES' LIBRARY MA * SUBMIT | Irst Name First Author's Last Name Second Author's First Name Second A<br>Supplier Location Subject Select One Option * 16 - JUDGES' LIBRARY MA * Select One O * |

- **Issuing of book-** The book is then issued by Hon'ble judges and Ld.Registrars.
- **Return of the book** The book is being returned and is tracked by this module.

This system helps us to identify the current status and location of any books or journal or bare act.at any instance of time.

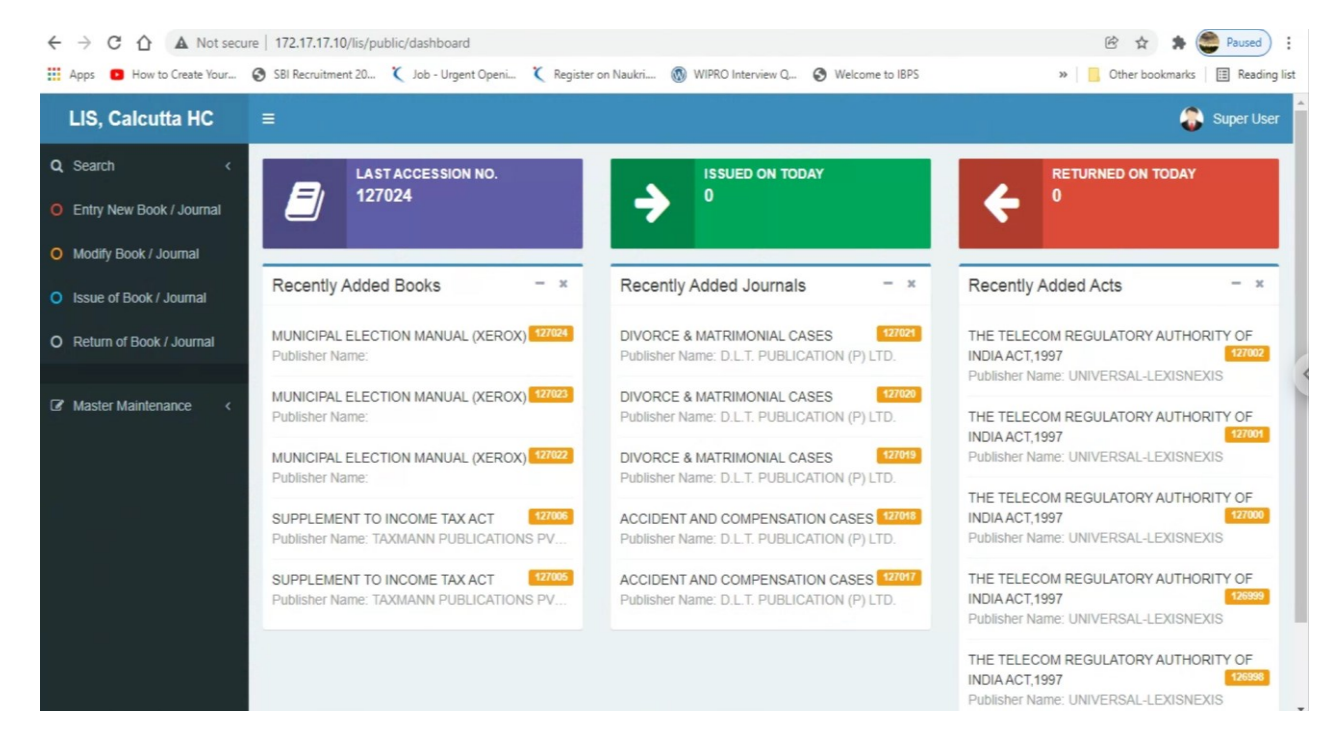

This is the dashboard of Library Management Software

# 10. AGENDA MANAGEMENT SYSTEM (AMS)

### URL- http://172.17.17.10/ams/

This application is meant for managing Administrative Committee (AC) and Full Court Committee (FC) meeting agendas.

- $\rightarrow$  We can create agenda list and tag each agenda with category
- $\rightarrow$  We can set an upcoming meeting by importing pending agendas
- → We can upload **paper books** for an upcoming meeting
- → We can upload **resolution** scan copies associated with a particular meeting
- → We can mark any agenda "Disposed" or "Transferred to FC " or just leave it as pending from the list of agendas discussed in a meeting
- → Any time we can view list of pending, disposed, transferred agenda list.
- → We can upload legacy data in the form of meeting dates resolutions paper books
- → The above points are applicable for both AC and FC module.
- $\rightarrow$  Any time user can switch between AC and FC.

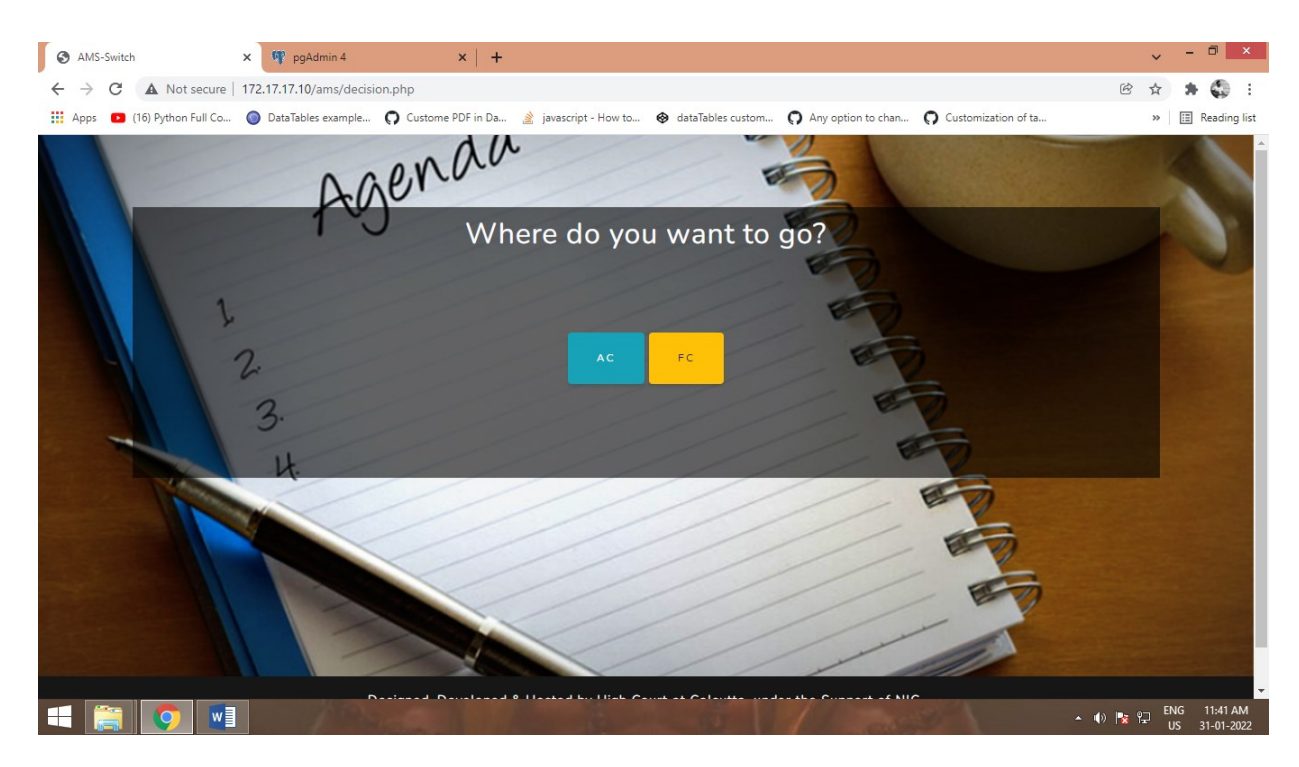

Following are the different tabs and screenshots of the report

Hello Ld Registrar General DASHBOARD SET CATEGORY COMPOSE SET MEETING PROCEEDINGS SWITCH USERS OLD RECORDS LOGOL

### PROCEED WITH LAST MEETING PENDING AGENDAS (AC)

~

Select Last Meeting Date Select Last Meeting Date 21-01-2021

### View Meeting Details (AC)

| Serial No. | Meeting Date          | Action            | Action          | Action         | Action            |
|------------|-----------------------|-------------------|-----------------|----------------|-------------------|
| 1          | Meeting on 21-01-2021 | Discussed Agendas | Show Resolution | Show Paperbook | Meeting Proceeded |

### SELECT MEETING DATE & UPLOAD RESOLUTION

Hello Ld Registrar General DASHBOARD SET CATEGORY COMPOSE SET MEETING PROCEEDINGS SWITCH USERS OLD RECORDS LOGOUT

| Tick<br>Your<br>Choice | Serial<br>No. | Agenda Description                                                                                                    | Remarks | Category                                                             | Created<br>On  |
|------------------------|---------------|----------------------------------------------------------------------------------------------------|---------|----------------------------------------------------------------------|----------------|
|                        | 1             | Enquiry Report of the Departmental Proceeding No. 01 of 2016<br>initiated against S.M. Shahnawaz (erstwhile Judicial Magistrate,<br>1st Court, Alipurduar.                                                                                                    |         | MATTERS<br>RELATING TO<br>DISCIPLINARY<br>PROCEEDINGS<br>OF OFFICERS | 13-01-<br>2021 |
| •                      | 2             | Reply of Sri Fatik Chandra Mondal, Civil Judge (Senior Division),<br>Diamond Harbour, now under suspension, against the Court's<br>Memo. No. 4921-RG dated 18.12.2020. (Pending from 08.01.2021<br>along with prayer for adjournment of Disciplinary Proceedings till<br>the disposal of writ petition being WPA 11372 of 2020 filed by<br>him. |         | MATTERS<br>RELATING TO<br>DISCIPLINARY<br>PROCEEDINGS<br>OF OFFICERS | 13-01-<br>2021 |
|                        |               | $\setminus$ $\wedge$                                                                                                    |         | /                                                                    |                |

.

| Hello Ld I | Registrar G                                      | General DA:                               | SHBOARD SET CA                                 | TEGORY COMPOS | E SET MEETING        | PROCEEDINGS SWITCH | USERS OLD RECORDS LOG | оит 🔗       |
|------------|--------------------------------------------------|-------------------------------------------|------------------------------------------------|---------------|----------------------|--------------------|-----------------------|-------------|
|            | COMF                                             | POSE AG                                   | ENDA F                                         | OR AC         |                      |                    |                       | $\bigwedge$ |
|            | MATTERS RE<br>Category<br>Category<br>MATTERS RE | ELATING TO JUDI( ~                        | Agenda Descript<br>Agenda Descript<br>OFFICERS | ion           | Remarks?<br>Remarks? | Date               | _ /                   |             |
|            | MATTERS RE                                       | ELATING TO DISCIPLI<br>ELATING TO OTHER A | NARY PROCEEDINGS                               | OF OFFICERS   |                      |                    | /                     |             |
|            | +                                                |                                           | CREATE                                         |               | R                    | ESET               |                       |             |
|            |                                                  |                                           |                                                | _             |                      |                    | A Contraction         |             |
| Hello Ld I | Registrar G                                      | General DA                                |                                                | TEGORY COMPOS |                      | PROCEEDINGS SWITCH | USERS OLD RECORDS LOG | OUT         |
|            |                                                  |                                           | A                                              | ç<br>genda L  | ist (AC)             |                    |                       |             |
|            | Pending                                          | 9                                         |                                                | Disposed      |                      | Tran               | sferred to FC         |             |
| Excel      | PDF Show 5                                       | ✓ entries                                 |                                                |               | earch anything       | Downl              | oad Transferred List  |             |
| <br>Se     | rial No.                                         | Agenda D                                  | escription                                     | Remar         | ks                   | Category           | Created On            |             |
|            |                                                  |                                           |                                                |               |                      |                    |                       |             |

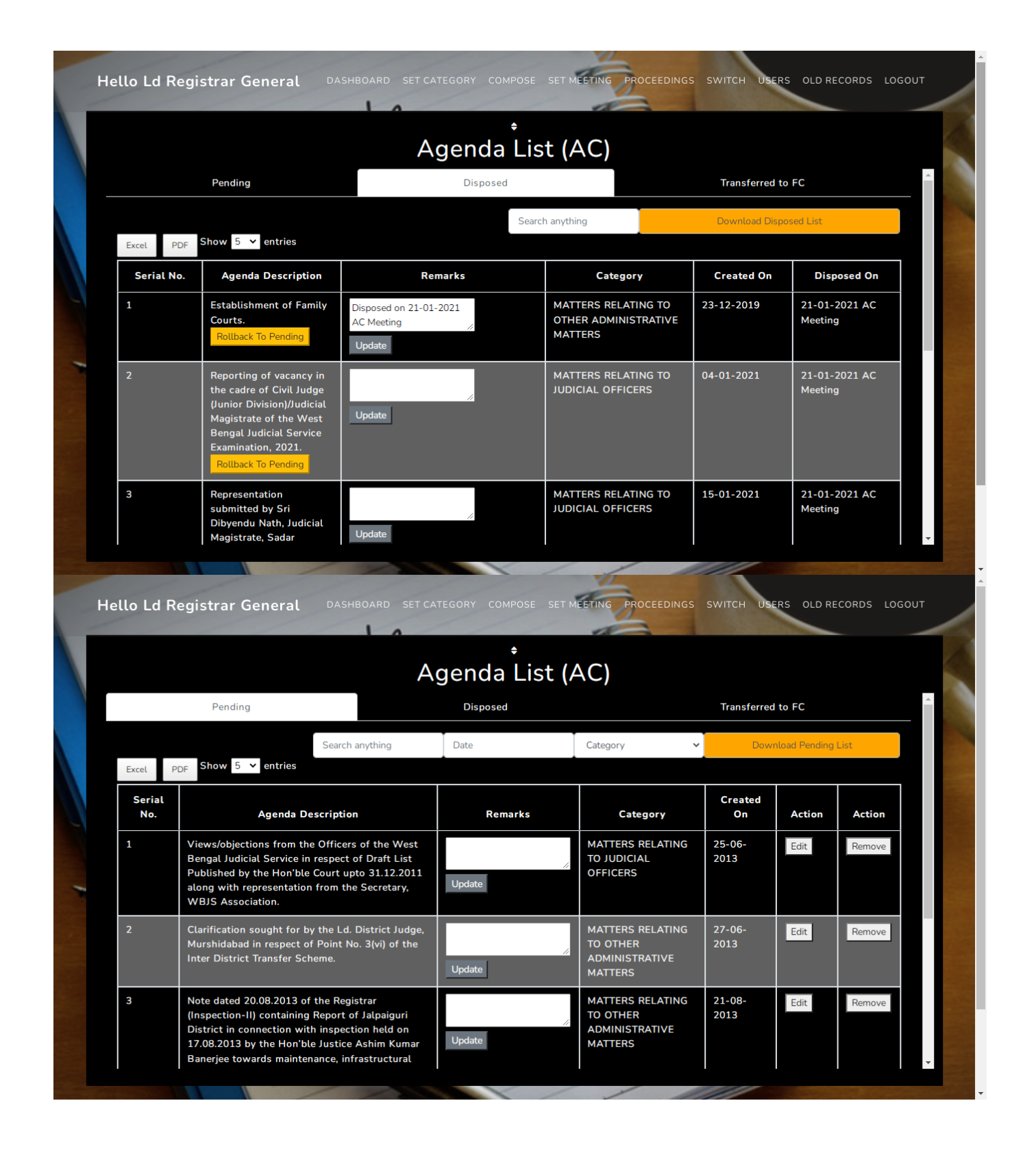

Hello Ld Registrar General **OLD MEETING RECORDS(AC)** search by year / search by date in dd-mm-yyyy format Serial No. Meeting Date Action Action AC Meeting on 10-12-2020 Show Meeting Documents DELETE 1 AC Meeting on 09-12-2020 Show Meeting Documents DELETE AC Meeting on 03-12-2020 3 Show Meeting Documents DELETE AC Meeting on 25-11-2020 Show Meeting Documents DELETE 4 5 AC Meeting on 24-11-2020 Show Meeting Documents DELETE 6 AC Meeting on 20-11-2020 DELETE Show Meeting Documents 7 AC Meeting on 29-09-2020 Show Meeting Documents DELETE UPLOAD OLD RECORDS(AC) Select old AC meeting date

| MMS-PROCEEDING  | s ×                | 🖤 pgAdmin 4 🛛 🗙                          | +                           |                     |                      |                              |        | ~ | - 0       | ×          |
|-----------------|--------------------|------------------------------------------|-----------------------------|---------------------|----------------------|------------------------------|--------|---|-----------|------------|
| ← → C ▲         | Not secure   172.1 | 7.17.10/ams/proceedings.php              |                             |                     |                      |                              | Ē      | ☆ | * ۞       | :          |
| Apps 🔹 (16) Pyt | hon Full Co 🔘 D    | DataTables example <b>()</b> Custome PDF | in Da 🔌 javascript - How to | 🗞 dataTables custom | O Any option to chan | <b>Q</b> Customization of ta |        | * | 🗄 Readin  | g list     |
| He              | llo Ld Regis       | strar General DASHB                      | OARD SET CATEGORY CC        | DMPOSE SET MEETING  | PROCEEDINGS SWITC    | H USERS OLD RECORDS          | LOGOUT |   |           | Â          |
|                 | View Me            | eting Details (AC)                       |                             |                     |                      |                              | _      | Z |           |            |
|                 | Serial No.         | Meeting Date                             | Action                      | Action              | Action               | Action                       |        | 7 |           |            |
|                 | 1                  | Meeting on 21-01-2021                    | Discussed Agendas           | Show Resolution     | Show Paperbook       | Meeting Proceeded            |        |   |           |            |
|                 | Meeting Date       | SELECT                                   | MEETING DATE                | E & UPLOAD F        | RESOLUTION           |                              |        |   |           | ÷          |
| 🔳 🚞 🕻           |                    |                                          |                             |                     |                      |                              | () 😼   |   | G 10:00 # | AM<br>2022 |

It is in the advance stage of testing & will be replicated for all committees.

# \* <u>OTHERS-</u> > Implementation of V-Court/E-mentioning Module

DESIGNED & DEVELOPED BY HON'BLE HIGH COURT AT CALCUTTA

V-Court/E-Mentioning Module has been integrated in the website of Calcutta High Court which enables the Learned Advocates/Party in Person to register themselves to get the Virtual Hearing. Over 3 Lack registrationshas been done from Advocates/Party in Person as on date.

|                                                                                                   |                                                                                                    | A+ A A- A A A Screen Reader |
|---------------------------------------------------------------------------------------------------|----------------------------------------------------------------------------------------------------|-----------------------------|
| 🐮 clinn high Cani Home About + Judges + Cause Lists + Case Status                                 | Orders & Judgments + Services ((E)) + Notifications +                                                  | VCourt Co-Ordinator 1 +     |
| Form to furnish Contact Details for Advocates / Party-in-Person in Virtual Court                  |                                                                                                    |                             |
| Advocate / Party-in-Person Details (Autosaved for user assistance, can be edited if required)     |                                                                                                    |                             |
| Advocate / Party-in-Person Name *                                                                 | Advocale Name                                                                                          |                             |
| Email ID*                                                                                         | Email Address                                                                                          |                             |
| Phone No *                                                                                        | Mobile Number                                                                                          |                             |
|                                                                                                   | HENDING HOMEINON                                                                                       |                             |
| Type of Application                                                                               |                                                                                                    |                             |
| Applying For*                                                                                     | E-Mentioning V                                                                                         |                             |
| Court Details                                                                                     |                                                                                                    |                             |
| Date of Hearing *                                                                                 | 28-01-2022                                                                                             |                             |
| Establishment / Side*                                                                             | Appellate Side                                                                                         |                             |
| Court*                                                                                            | HON'BLE CHIEF JUSTICE PRAKASH SHRIVASTAVA                                                              |                             |
| Case Details                                                                                      |                                                                                                    |                             |
| Case No. (If Available)                                                                           | Select Case Type   Case Mo. (in dial)  Select Case Year                                                |                             |
| Application No. (For Montionion on Application)                                                   | Calact Annication Tuna                                                                                 |                             |
| Application No. (For menuoring an Application)                                                    | Select Application No.                                                                                 |                             |
| Matter Type *                                                                                     | Select Matter Type                                                                                     |                             |
| Next Date Fixed Off (if any)                                                                      |                                                                                                    |                             |
| Petitioner Name *                                                                                 |                                                                                                    |                             |
| Respondent Name *                                                                                 |                                                                                                    |                             |
| Brief Note for Urgency *                                                                          |                                                                                                    |                             |
|                                                                                                   |                                                                                                    |                             |
|                                                                                                   |                                                                                                    |                             |
|                                                                                                   |                                                                                                    |                             |
|                                                                                                   |                                                                                                    |                             |
|                                                                                                   |                                                                                                    |                             |
| Whather notified to Other Dartise *                                                               | wax bou onaracters (including punctuations & brank space) Solart                                       |                             |
| If patified Date of Notification                                                                  | ••••••••••••••••••••••••••••••••••••••                                                                 |                             |
| ii nouneu, Date oi Nouncation                                                                     |                                                                                                    |                             |
| Check whether other party in your case has already applied for e-mentioning, if yes,<br>tag them. | Check                                                                                                  |                             |
| Declaration                                                                                       |                                                                                                    |                             |
| Declaration *                                                                                     | I have submitted the aforesaid details before the Bench having determination according to the roaster. |                             |
|                                                                                                   |                                                                                                    |                             |
| Captcha                                                                                           |                                                                                                    |                             |
| Captcha *                                                                                         | 7 2 2 0 <b>2</b> Type the captcha                                                                      |                             |
|                                                                                                   | Submit Details                                                                                         |                             |
|                                                                                                   |                                                                                                    |                             |

| HLE HOME INSERT D                                        | CICN      |                                                                                   | DECEDENC          | advo                                                                                                    | cate_list_2                        | 0220128_10763_SL                                                | _All.doc - Word (Product Activation                                                                                         | Failed)       2       E       -       0       X       Signin       Signin |                            |                      |                          |                      |                                      |
|----------------------------------------------------------|-----------|-----------------------------------------------------------------------------------|-------------------|----------------------------------------------------------------------------------------------------|------------------------------------|-----------------------------------------------------------------|----------------------------------------------------------------------------------------------------|----------------------------------------------------------------------------------------------------|----------------------------|----------------------|--------------------------|----------------------|--------------------------------------|
| Times Nev<br>Copy<br>Copy<br>Copy<br>B I L<br>Cipboard ⊊ | v Ro v    | $ 3.5 \cdot A^*   A^*   Aa \cdot x_2 \cdot x^2   A \cdot \frac{ab}{2} \cdot Font$ |                   | ES MAILI<br>= + 1 = + 1 = =<br>= = = = =<br>Pa                                                                        | NGS<br>E •   €≡<br>  ‡≡ •          | REVIEW VIEW<br>₩   2↓   ¶<br>                                   | AaBbCcI AaBbCcI AaBt                                                                                                    | DC( AaBbCcE<br>ng 1 Heading 2<br>st                                                                                                    | AaBbC<br>Heading 3         | AaBbCcD<br>Heading 4 | AaBI<br><sub>Title</sub> | AaBbCcC<br>Subtitle  | abc Replace<br>⇒ Select ▼<br>Editing |
|                                                          |           | 2 1                                                                               | H                 | ON'BLE (                                                                                                    | ORI                                | 5 6 7<br>GINAL SID<br>ON<br>(VIA VIDE<br>JUSTICE F<br>JUSTICE S | E (MAIN CAUSE LIST<br>28-01-2022<br>O CONFERENCE)<br>RAKASH SHRIVASTA<br>HAMPA SARKAR                                       | 2                                                                                                    | -15 <u>~</u>               | · 17 · · · · 18 ·    |                          |                      | conting                              |
|                                                          |           |                                                                                   | Item<br>No.       | Advoc<br>Nam                                                                                                    | ate<br>e                           | Petitioner /<br>Respondent                                      | Email                                                                                                    | Cor                                                                                                    | itact<br>io.               |                      |                          |                      |                                      |
|                                                          |           |                                                                                   |                   | Jishnu<br>Chowdhui                                                                                                    | ry                                 | Appellant                                                       | chowdhuryjishnu@gmail.co                                                                                                    | om 98300                                                                                                    | 15791                      |                      |                          |                      |                                      |
|                                                          |           |                                                                                   |                   | Rajib Mul                                                                                                    | lick                               | Appellant                                                       | accounts@mullickco.com                                                                                                    | 98369                                                                                                    | 61481                      |                      |                          |                      |                                      |
|                                                          |           |                                                                                   |                   | Binay Ku<br>Jain                                                                                                    | mar                                | Opposite<br>Party                                               | binayjain5@gmail.com                                                                                                    | 97486                                                                                                    | 19892                      |                      |                          |                      |                                      |
|                                                          |           |                                                                                   |                   | aasish<br>choudhury                                                                                                   | 7                                  | Petitioner                                                      | aasish.law@gmail.com                                                                                                    | 98300                                                                                                    | 30835                      |                      |                          |                      |                                      |
|                                                          |           |                                                                                   |                   | Anirudha<br>Agarwalla                                                                                                 | 1                                  | Petitioner                                                      | anirudha.lpa@gmail.com                                                                                                    | 87778                                                                                                    | 48775                      |                      |                          |                      |                                      |
|                                                          |           |                                                                                   |                   | Sarvapriya<br>Mukherje                                                                                                | a<br>e                             | Petitioner                                                      | shorbo@gmail.Com                                                                                                    | 98360                                                                                                    | 72782                      |                      |                          |                      |                                      |
| argins Orientation Size Columns t<br>Page Setup          | Break     | s ▼ Indent<br>Numbers ▼ ₹ Left:<br>enation ▼ ₹ Right                              | 0 cm<br>0 cm<br>P | Spacing<br>$\downarrow \equiv$ Befor<br>$\downarrow \equiv$ After:<br>aragraph<br>$\bullet 6 \cdot 1 \cdot 7 \cdot 1$ | e: Auto<br>Auto                    | Position<br>Ta                                                  | Wrap         Bring         Send         Select           Text *         Forward * Backward *         Part           Arrange | Rotate ~                                                                                                    | 9 · · · 20 · · · · 2       | 1 · · · 22 · · · 23  | 24                       | 15 · 1 · 26 · 1 · 27 |                                      |
|                                                          |           |                                                                                   |                   |                                                                                                    |                                    |                                                                 |                                                                                                    |                                                                                                    |                            |                      |                          |                      |                                      |
|                                                          |           |                                                                                   |                   |                                                                                                    | Next                               |                                                                 |                                                                                                    |                                                                                                    |                            |                      |                          |                      |                                      |
|                                                          | SI<br>No. | Advocate<br>Name                                                                  | Cau               | se Title                                                                                                    | Date<br>Fixed<br>On<br>(if<br>any) |                                                                 | Email                                                                                                    | Contact<br>No.                                                                                                    | Notified<br>Other<br>Party | Reason<br>Urger      | ı For<br>ncy             | Remarks              |                                      |

# > Implementation of eSewa Kendra at Hon'ble High Court at Calcutta

An eSewa Kendra has been set up at the Ground Floor of the Sesquicentenary Building, High Court at Calcutta for providing eServices to the lawyers, litigants & public at large including videoconferencing facility for the Learned Advocates for connecting with courts during virtual hearing of cases.

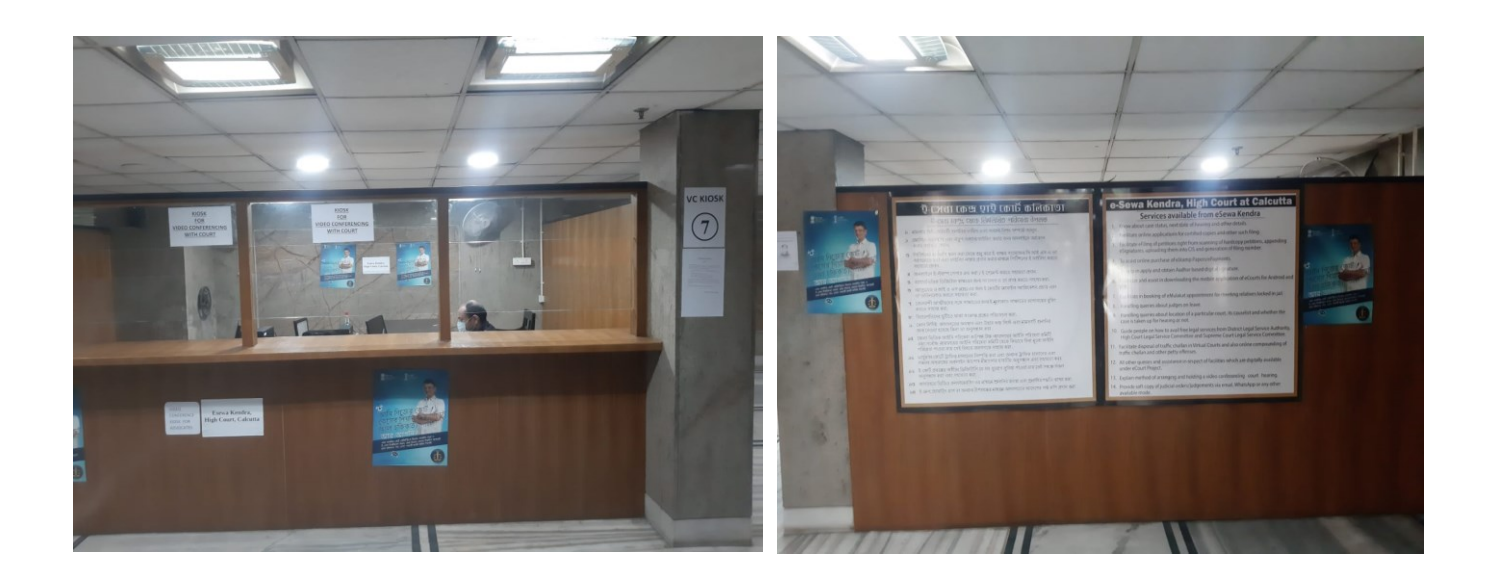

# Implementation of e-Payment

e-Payment of Court Fee has been successfully implemented in the Hon'ble High Court at Calcutta (Original & Appellate Side) and its Circuit Bench at Jalpaiguri with effect from 15.07.2021.

As per NJDG, the total amount of successful transactions for the Hon'ble High Court at Calcutta (Appellate Side & Original Side) is Rs. 22,96,955/- and for its Circuit Banch at Jalpaiguri, the total amount of successful transaction is Rs. 46,181/- as on 28.01.2022.

The e-Payment of Court Fee has also been implemented at City Civil Court, Kolkata and at four (4) Commercial Courts of West Bengal situated at Alipore, Rajarhat, Asansol and Siliguri with effect from 1<sup>st</sup> December 2021.

As per NJDG, the total amount of successful transactions for City Civil Court, Kolkata is Rs. 63,074/- and in aforesaid four commercial courts in West Bengal, the total amount of successful transaction is Rs. 1,99,042/- as on 28.01.2022.

# > <u>Implementation of e-Filing</u>

The e-Filing facility has been implemented in the Hon'ble High Court at Calcutta (Appellate Side and Original Side) with effect from 3<sup>rd</sup> January 2022. 40 numbers of cases have been filed through e-Filing till 28.01.2022.

# > <u>E-Gatepass</u>

### DESIGNED & DEVELOPED BY THE HON'BLE HIGH COURT AT CALCUTTA

### WEB HOSTED BY NIC, GOVT. OF INDIA

### URL: https://www.calcuttahighcourt.gov.in/E-Gate-Pass-Application

This portal gives the access to the litigants and the outsiders in the court premises. This is an OTP based module currently running and linked in Calcutta high court official website. Visitors have to put the basic details and purpose of their visit along with the details of the ID proof which visitors need to bring at the time of admission. Based on the e-gatepass generated by this module a visitor needs to bring the identity card he/she has mentioned during filling up the form. Visitors will get an SMS as the gatepass which he/she needs to show to the police personnel at the time of entry.

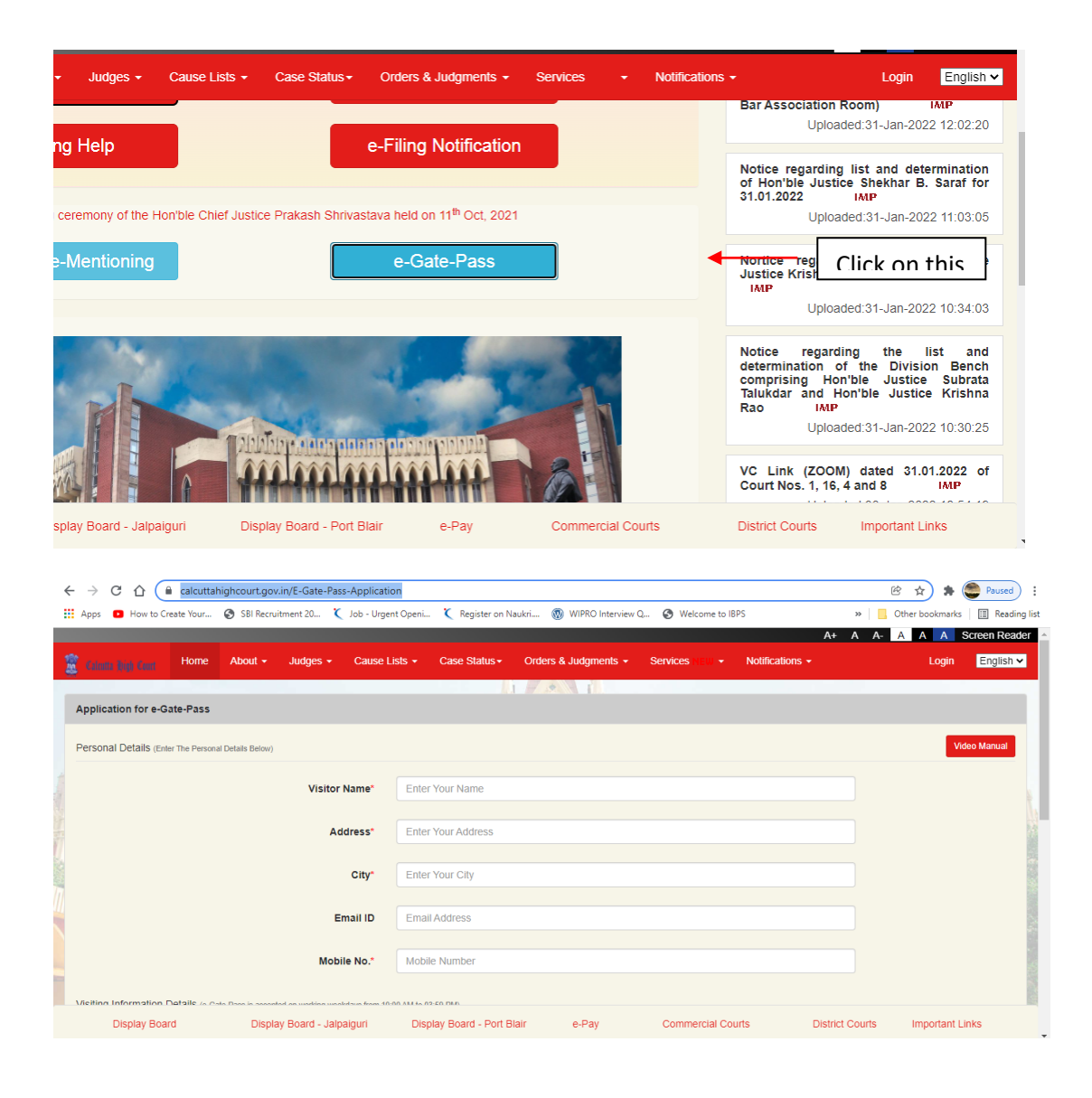

|   | Visiting Information Details (e-Gate-Pass is accepted on working weekdays fro | m 10:00 AM to 03:59 PM)         |        |                   |                 |                 |   |
|---|-------------------------------------------------------------------------------|---------------------------------|--------|-------------------|-----------------|-----------------|---|
| 4 | Visiting Date & Tim<br>(Enter The Prefered Time of Entry)                     | Select Visit Time within 7 Days |        |                   |                 |                 | н |
|   | ID PROOF                                                                      | SELECT YOUR ID                  |        |                   | *               |                 | 1 |
|   | ID No.                                                                        | ID Number                       |        |                   |                 |                 |   |
|   | Whom To Meet                                                                  | Name of the Person you want t   | o meet |                   |                 |                 |   |
|   | Meeting Purpose                                                               | Purpose of Meeting              |        |                   |                 |                 |   |
|   |                                                                               |                                 | GET    | ОТР               |                 |                 |   |
|   | Display Board Display Board - Jalpaiguri                                      | Display Board - Port Blair      | e-Pay  | Commercial Courts | District Courts | Important Links |   |

# > <u>Certified Copy (Online as well as Offline)</u>

Portal is ready to deploy.

- Online Certified Copy Application
- Fetch new Applications from website to CIS
- Verify Application and Accept/Reject.
- To track current physical file location, CFTS is connected.
- Certified Copy processing depending on CIS by department using CIS Periphery.
- Multiple document application at a time is allowed.
- Delivery of each ready document separately is possible.
- Application status Search from website / departmental window.

The screenshots are as follows-

COMPOSITE REPORT FOR CERTIFIED COPY (Calcutta High Court - Appellate Side)

|          | Application Form | Webiste Applications Certifie     | Copy Proceedings Composite | e Search Composite Report |
|----------|------------------|-----------------------------------|----------------------------|---------------------------|
|          |                  |                                   |                            |                           |
| Option 1 | Application No.  |                                   |                            |                           |
|          |                  |                                   |                            |                           |
| Option 2 | Main Case Type   | Select - Case No.                 | Case Year                  | Year 🗸                    |
|          |                  |                                   |                            |                           |
| Option 3 | Email            |                                   | Mobile No.                 |                           |
| Option 4 | Document Type    | Select Document V Status Select 9 | ztus Y                     | To Date                   |
|          |                  |                                   |                            |                           |
|          |                  | Submit                            | Reset                      |                           |

|                               | FEI                                                    | TCH & ACCEPT       | ſ ONLINE AI          | PPLICATIC | ON (Calcutta 1          | High Court - A | Appellate Side   | )          |         | ٩        |
|-------------------------------|--------------------------------------------------------|--------------------|----------------------|-----------|-------------------------|----------------|------------------|------------|---------|----------|
| Velcome: supuser              | Application Form                                       |                    | Webiste Applications |           | Certified Copy Procedin | P              | Composite Search |            |         |          |
|                               |                                                        |                    | Establishment*       | Fetch App | •<br>lications          |                | Reset            |            |         |          |
| ertified Copy Application No. |                                                        | App                | lied By A            | pplied By |                         |                | Applied On       | Applied On | с       | iear All |
|                               | Main Case<br>Cause Title<br>Main Case File Location (C |                    |                      |           |                         | Case Status:   | Main Case        |            |         |          |
|                               |                                                        |                    |                      |           |                         |                |                  |            |         |          |
| Applied within Dates*         | 01-01-2022                                             | To*                | 01-02-2022           | Status I  | Details                 |                |                  |            |         |          |
| r 10 V entries                |                                                        |                    |                      |           |                         |                |                  |            | Search: |          |
|                               | Action C                                               | C Appl. No. Status | Applied By           | Main /IA  | Main Case No            | Appl. Case No  | Document Type    | Applied On |         |          |
|                               | Action C                                               | C Appl. No. Status | Applied By           | Main /IA  | Main Case No            | Appl. Case No  | Document Type    | Applied On |         |          |
| ng 0 to 0 of 0 entries        | · · · · ·                                              |                    |                      |           |                         |                |                  |            |         | Previous |

 $\bigcirc$ 

### COMPOSITE SEARCH FOR CERTIFIED COPY (Calcutta High Court - Appellate Side)

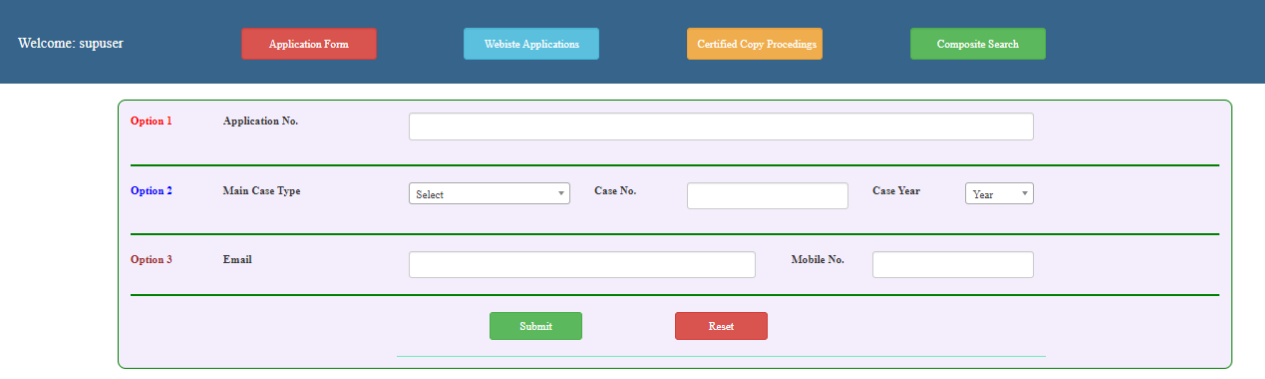

|                                | STATUS UPDAT              | 6                               |                           |                       |                  |
|--------------------------------|---------------------------|---------------------------------|---------------------------|-----------------------|------------------|
| Welcome: supuser               | Application Form          | Webiste Applications            | Certified Copy Procedings | Composite Search      | Composite Report |
| Certified Copy Application No. |                           | Applied By Applied By           |                           | Applied On Applied On | Clear All        |
| Main Case                      | Case Status:<br>Main Case | Main Case File Location (CFTS): | Cause Tide                |                       | h                |

.

4

|           | Status Details             |              |        |            |                     |                |               |         |           |      |  |
|-----------|----------------------------|--------------|--------|------------|---------------------|----------------|---------------|---------|-----------|------|--|
| A         | pplied within Dates*       | 01-01-2022   | To*    | 01-02-2022 | Application Status* | Copy Delivered | ~             |         |           |      |  |
| Show 10   | ♥ entries                  |              |        |            |                     |                |               | Search: |           |      |  |
|           | Action                     | CC Appl. No. | Status | Main /IA   | Main Case No        | Appl. Case No  | Document Type | Ар      | pplied On |      |  |
|           | No data available in table |              |        |            |                     |                |               |         |           |      |  |
|           | Action                     | CC Appl. No. | Status | Main /IA   | Main Case No        | Appl Case No   | Document Type | Ap      | pplied On |      |  |
| Showing 0 | to 0 of 0 entries          |              |        |            |                     |                |               |         | Previous  | Next |  |
|           |                            |              |        |            |                     |                |               |         |           |      |  |

•

|         | A                | APPLICATION FO             | OR CERTIFI           | ED COPY                  | (Calcutta Hig             | gh Court - Aj | ppellate Side)   |        |                 |
|---------|------------------|----------------------------|----------------------|--------------------------|---------------------------|---------------|------------------|--------|-----------------|
| supuser | Applicatio       | on Form                    | Webiste Applications |                          | Certified Copy Proceeding |               | Composite Search |        | Composite Repor |
|         |                  | Main Case Type*            | Case Type            | *                        | Case No. *                |               | Case Year *      | Year * | Reset           |
|         |                  | Application Fee (in ₹)*    | 5                    | Searching Fee<br>(in ₹)* | 0 Appli                   | ication Date* | 01-02-2022       |        |                 |
|         |                  | Applicant Type *           | Select               |                          |                           |               | Ŧ                |        |                 |
|         |                  | Stranger / Applicant Name* |                      |                          |                           |               |                  |        |                 |
|         |                  | Postal Address*            |                      |                          |                           |               |                  |        |                 |
|         |                  |                            |                      |                          |                           |               |                  |        |                 |
|         |                  | Postal Index Number (PIN)* |                      |                          | Cont                      | act No.*      |                  |        |                 |
|         |                  | Email*                     |                      |                          |                           |               |                  |        |                 |
| _       |                  |                            |                      | Submit                   | c                         | lear All      |                  |        |                 |
|         |                  |                            |                      |                          |                           |               |                  |        |                 |
| ries    |                  |                            |                      | Applicatio               | on Details                |               |                  |        | Search:         |
| C       | C Appl. No.      | Applied By                 |                      | Main /IA                 | Main Case No              | Appl. Case No | Document Typ     | e      | Applied On      |
|         |                  |                            |                      |                          |                           |               |                  |        |                 |
| 1 CH    | C/D/1074255/2021 | ddd                        |                      | Main                     | WPA/78/2021               |               | AFFIDAVIT OF     | REPLY  | 27-09-2021      |

Certified copy processing to delivery Steps:-

- Deposit Application Fee to start Certified Copy processing.
- Notify Certified Copy Amount
- Accept Notified Amount
- Put Expected Ready Date
- Put Actual Ready Date
- Deliver requested Certified Copy

### **Employee Management System**

Work started taking care of West Bengal Govt. Human Resource Management System (HRMS) portal.